### 경기교육통합메신저 사용자 매뉴얼

## Contents

Chapter 1. 메신저 다운로드 정보

1.1 메신저 매뉴얼 및 설치파일 다운로드

#### Chapter 2. 메신저 설치 및 제거

2.1 설치파일 다운로드 저장2.2 메신저 설치2.3 메신저 제거

#### Chapter 3. 메신저 사용

3.1 메신저 시작 3.2 메신저 구성 3.3 내목록 기능 3.4 사용자 기능 3.5 조직도 메뉴 3.6 쪽지 기능 3.7 대화 기능 3.8 기타 기능

## **Chapter 1**

메신저 다운로드 정보

Messenger User Manual

- 1. 메신저 설치 페이지 www.ultari.co.kr/goe 또는 www.atmessenger.co.kr/goe 로 접속합니다.
- 2. 메신저 매뉴얼(사용자,관리자) 및 메신저 설치파일 다운로드가 가능합니다.

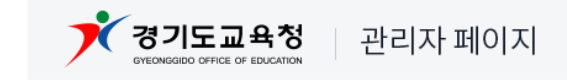

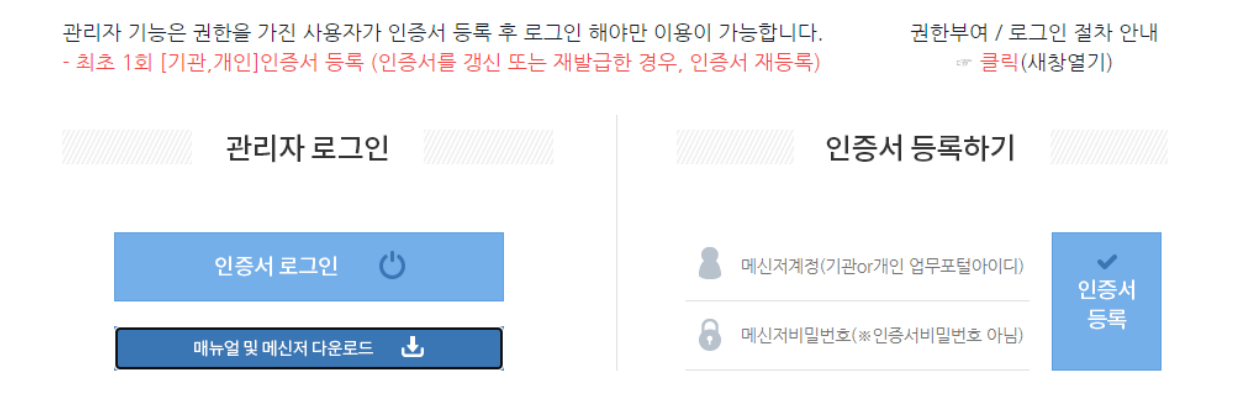

문의전화 : 유치원, 초·중학교 -〉[관할 교육지원청 정보화팀] 문의전화 : 행정기관, 기타 및 고등학교 -〉경기도교육정보기록원 기록운영지원 [ 031-240-6350, 6351 ] 오류문의 : (주)울타리정보통신 [ 02-567-4514 ]

Copyright(c) Gyeonggido Office of Education all rights reserved.

## **Chapter 2**

메신저 설치 및 제거

#### 2. **저장된 폴더에서 설치파일을 더블클릭하여 실행** 합니다.

#### 1. 메신저 **설치파일 다운로드를 클릭하여, 상단 다운로드에 '파일열기' 또는 '폴더에 표시'(지정한 저장경로**)를 클릭합니다.

#### \* 메신저 다운로드 및 설치 화면

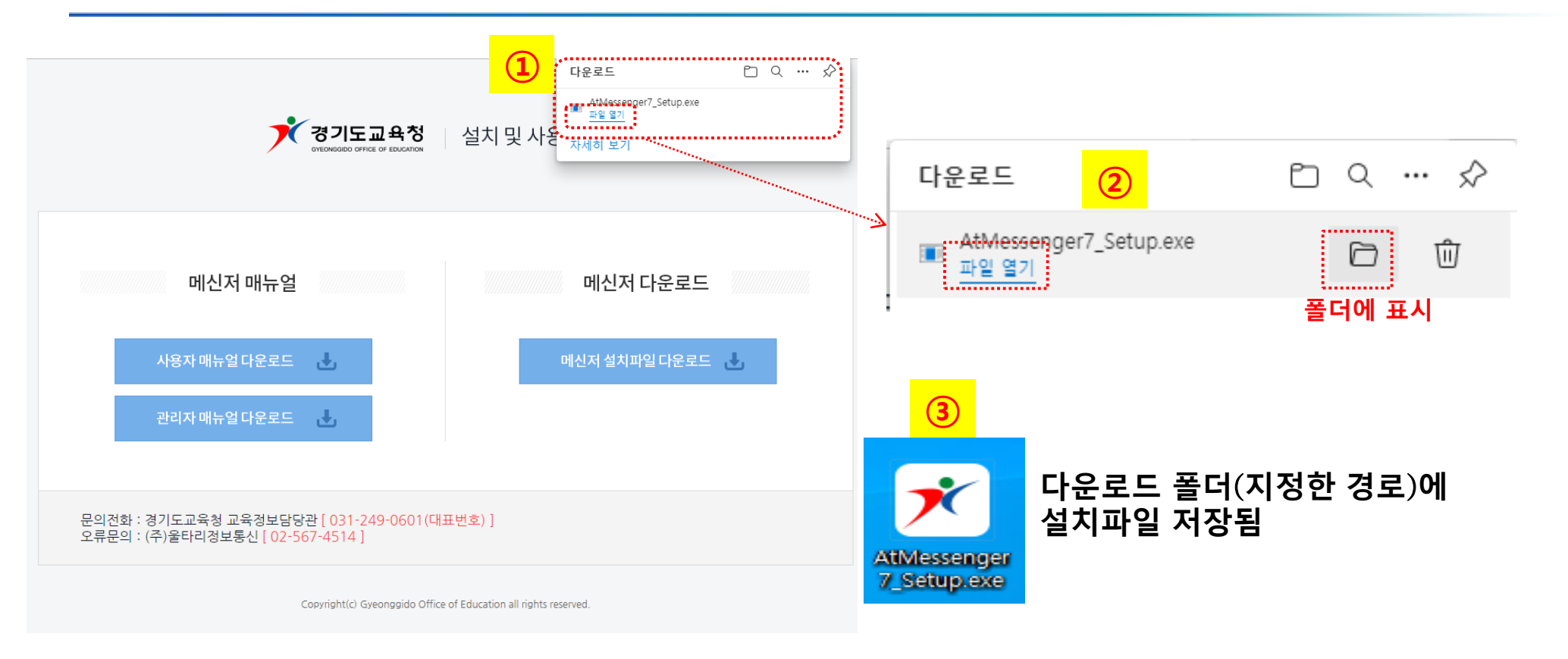

#### 2.1 설치파일 다운로드 저장

#### 2.2 메신저 <mark>설치</mark>

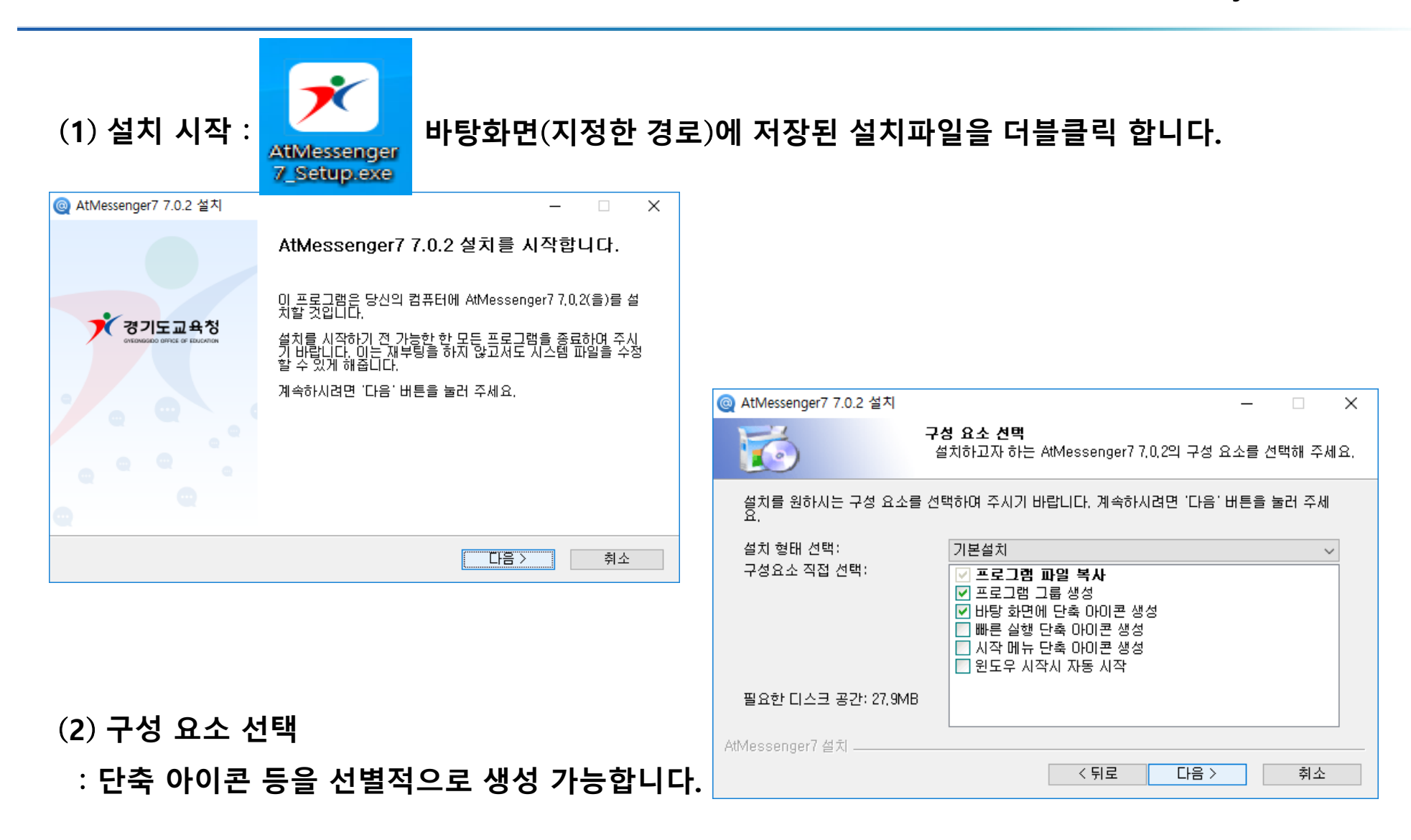

2.2 메신저 <mark>설치</mark>

| (3) 설치 위치 선택<br>– 기본 경로가 지정되어 있으나 변경 가능합니다 |                                                                                                    |
|--------------------------------------------|----------------------------------------------------------------------------------------------------|
| (4) 설치를 진행합니다.                             | 설치 폴더<br>[C:WProgram Files (x86)₩AtMessenger?/ 찾마보기<br>필요한 디스크 공간: 27,9MB<br>남은 디스크 공간: 74,9GB<br>AtMessenger7 설치 주소                                                                                                    |
| (5) 설치를 완료합니다.                             | (ⓒ) AtMessenger7 7.0.2 설치       -       ·       ·         실치증<br>AtMessenger7 7.0.2(을)를 설치하는 동안 잠시 기다려 주세요.       ·       ·       ·         압축 해제: btn_more_customize_notice,png 100%       ·       ·       ·         압축 해제: btn_font_bold,png 100%       ·       ·       ·         압축 해제: btn_font_color,png 100%       ·       ·       · |
| (6) 바탕화면에 메신저 바로가기<br>아이콘이 생성됩니다.          | 압축 해제: btn_font_underline, png, 100%<br>압축 해제: btn_fontsetting_4letter, png, 100%<br>압축 해제: btn_info_close, png, 100%<br>압축 해제: btn_more_customize_education, png, 100%<br>압축 해제: btn_more_customize_info, png, 100%<br>압축 해제: btn_more_customize_info, png 100%<br>압축 해제: btn_more_customize_notice, png ✓                                |

제거

₩AppData₩Local₩AtMessenger7)에 일

ൻന

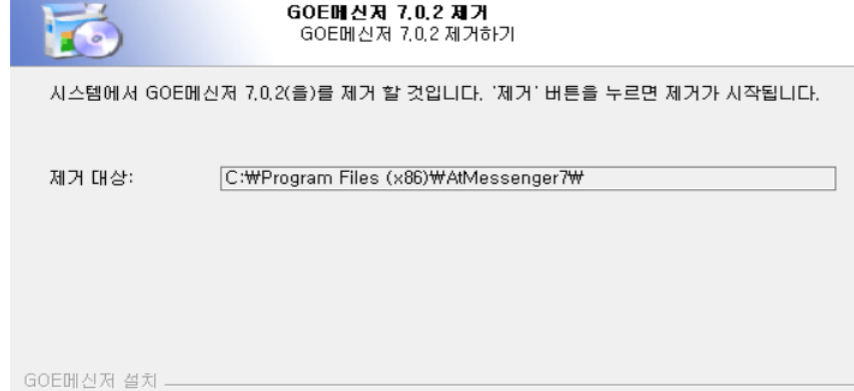

프로그램이 설치된후 생성된 쪽지나 파일등이 설치 폴더

받은/보낸 쪽지나 파일까지 완전히 삭제하시겠습니까?

🆓 GOE메신저 7.0.2 제거

🗿 GOE메신저 7.0.2 제거

(C:₩Users₩

부 남아 있습니다.

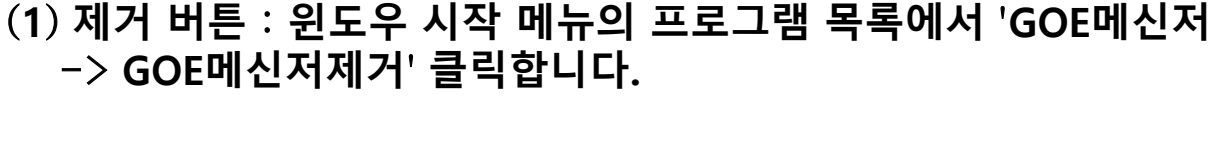

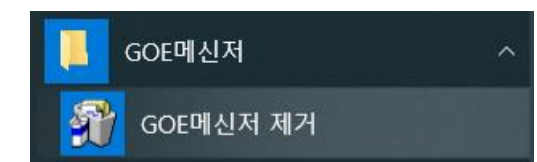

 $\times$ 

취소

아니요(N)

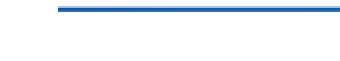

2.3 메신저 제거

(2) 제거 버튼을 클릭합니다.

(4) 제거가 완료됩니다.

(3) 저장된 대화 및 쪽지 삭제 여부를 묻습니다.

원하지 않을 경우 "아니오"를 선택합니다.

'삭제를 원할 시 "예"를 선택하고,

## **Chapter 3**

메신저 사용

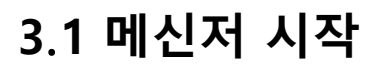

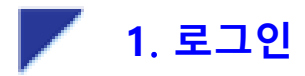

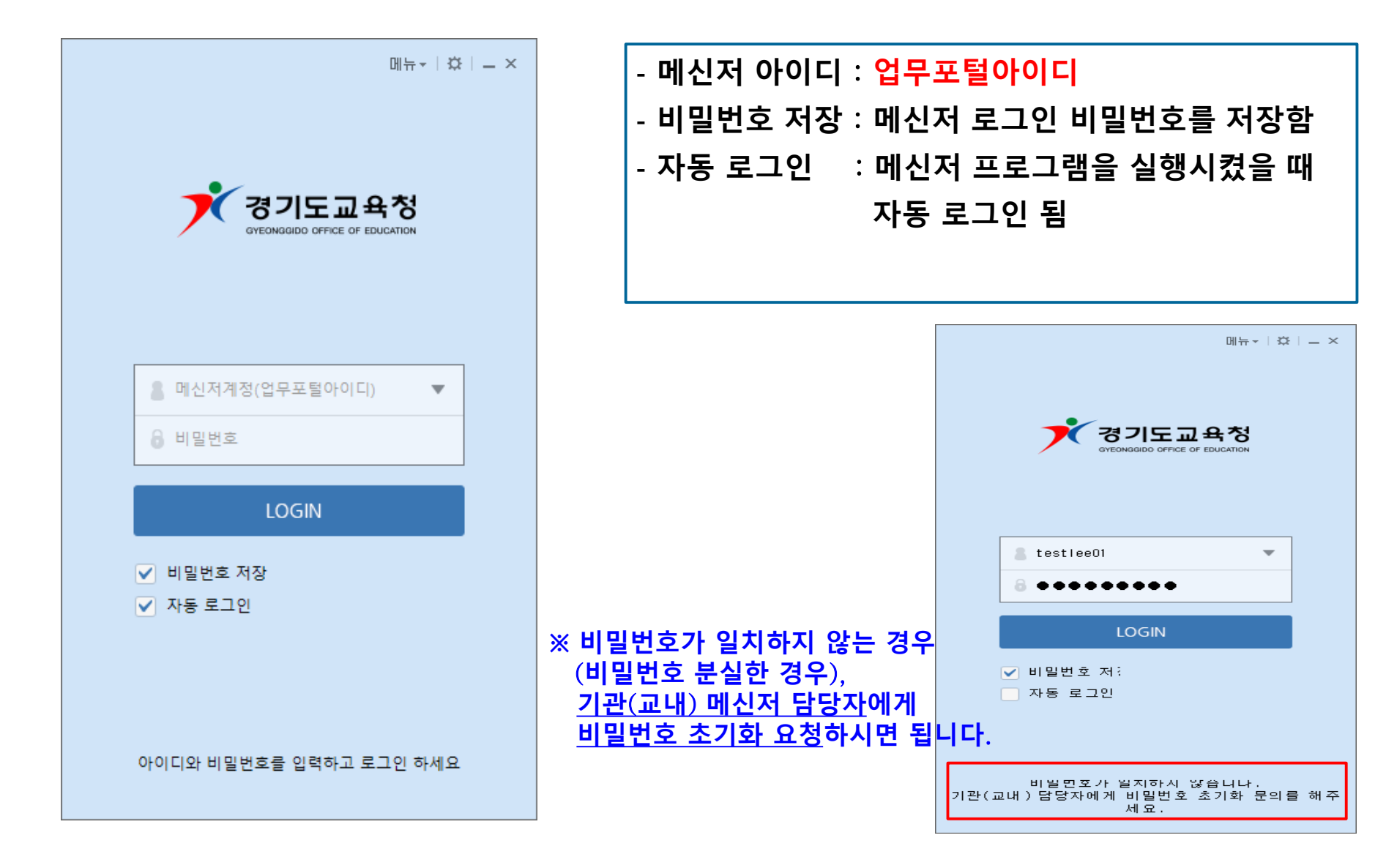

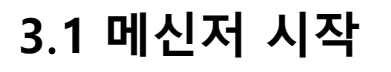

#### 🚩 2. 사용자 동의 및 비밀번호 변경

경기교육통합메신저 개인정보 수집이용 동의

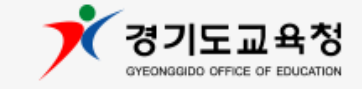

< 경기교육통합메신저 이용에 대한 개인정보 수집 활용 동의 및 필수항목의 고지 >

•개인정보의 수집 목적 : 업무용 메신저 운영 및 이용

• 수집하는 항목 : 이름, 소속, 아이디, 직위, 비밀번호, 사무실전화번호

• 보유 및 이용 기간 : 서비스 종료 시 또는 퇴직 시 폐기

• 동의 거부 권리 및 동의 거부에 따른 불이익 안내 - 동의를 거부할 수 있으며, 동의거부 시 업무용 메신저 이용이 불가함

통합메신저 이용을 위한 개인정보 수집 및 활용에 동의합니다.

※ 사용자 검색 시 결과에 표시하고 싶지 않은 사용자는 내 프로필 설정에서 내 정보 공개/비공개를 변경할 수 있습니다.

1 등의합니다. 등의하지 않습니다.

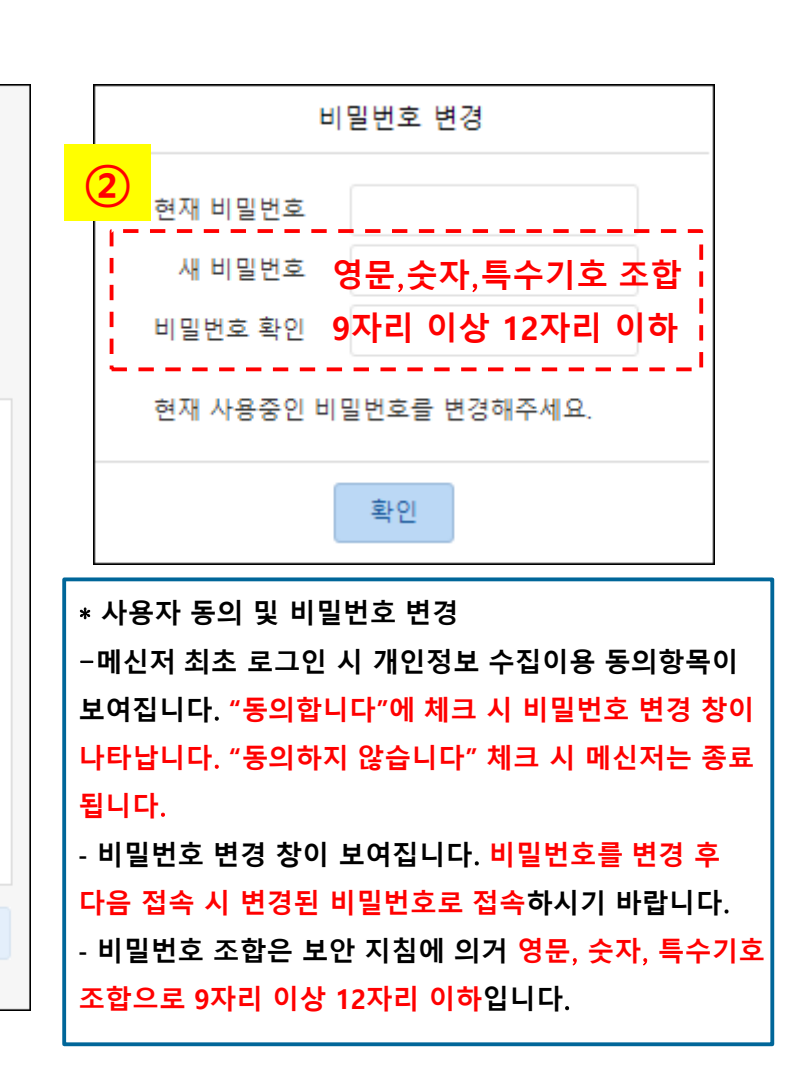

#### 3.2 메신저 구성

📕 1. 메신저창 구성요소 🗕

|          |                   |                                  | ④ 메시퍼 사용자표금그래 버전·조용 기능 어데이트 ↓ 변경      |
|----------|-------------------|----------------------------------|---------------------------------------|
| F        |                   |                                  | ① 배현지 지승자프로그램 비현ㆍ구표 기능 합내어드 지 현성      |
|          | ×                 | 7 경기도교육청 에신저 7.0.2.9 메뉴▼ 亞 – □ × | 됩니다. 죄종 버전이 변경될 때마다 헬프데스크-공지사항        |
|          | OLIICK            |                                  | 에 안내합니다.                              |
| <b>6</b> | MENU              | 내목록 조직도 쪽지 대화                    | ② 메신저 타이틀영역 공간: 마우스 왼쪽 버튼을 누른 채       |
|          | MAIL              | 소속 이름 🔹 🔍 검색어 입 🗵 검색 ⑧           | 드래그 앤 드롭 으로 메신저창 위치를 이동할 수 있습니다.      |
|          | 공직자메일             | ☑ 내 프로필 1명                       | ③ 메신저 메뉴를 보여줍니다.                      |
|          | NEWS              | (Me)텍스트01 ⊘                      | ④ 메신저 환경설정 창을 띄웁니다.                   |
|          | 뉴스보도              | ▲ 즐겨찾기                           | ⑤ 메신저 최소화, 최대화, 창닫기(메신저 종료 아님)        |
|          |                   | ☑ 내부서 3명                         | ⑥ 퀵메뉴가 연결됩니다. ×표시를 클릭하여 숨기기/나타내기      |
|          |                   | on [Me]테스트01 ⊘                   | 할 수 있습니다                              |
|          | 정보마당              | OFF 테스트02                        | · · · · · · · · · · · · · · · · · · · |
|          | 0&A               |                                  | / 배선지 정신 배ㅠ입니다.                       |
|          | 08.4              |                                  | ⑧ 사용자 검색 : 경기도 전체 교직원 대상으로 검색하며,      |
|          | Qan               |                                  | 소속을 함께 입력하여 검색 가능합니다.                 |
|          |                   | 이야 테스트10                         | ⑨ 내목록 또는 조직도가 나타나는 영역입니다.             |
|          | 받은파일              | • 테스트101                         |                                       |
|          |                   | off 테스트LEE                       | 에 전기/대칭하스 이스니다                        |
|          |                   |                                  | 신긕, ᆨ시/대와럴 두 있답니다.                    |
|          | 입구포털              |                                  |                                       |
|          | <b>e</b><br>DASAN |                                  |                                       |
|          | e-DASAN           |                                  |                                       |
|          |                   | -                                |                                       |

Messenger User Manual

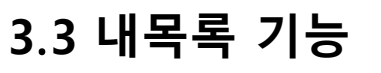

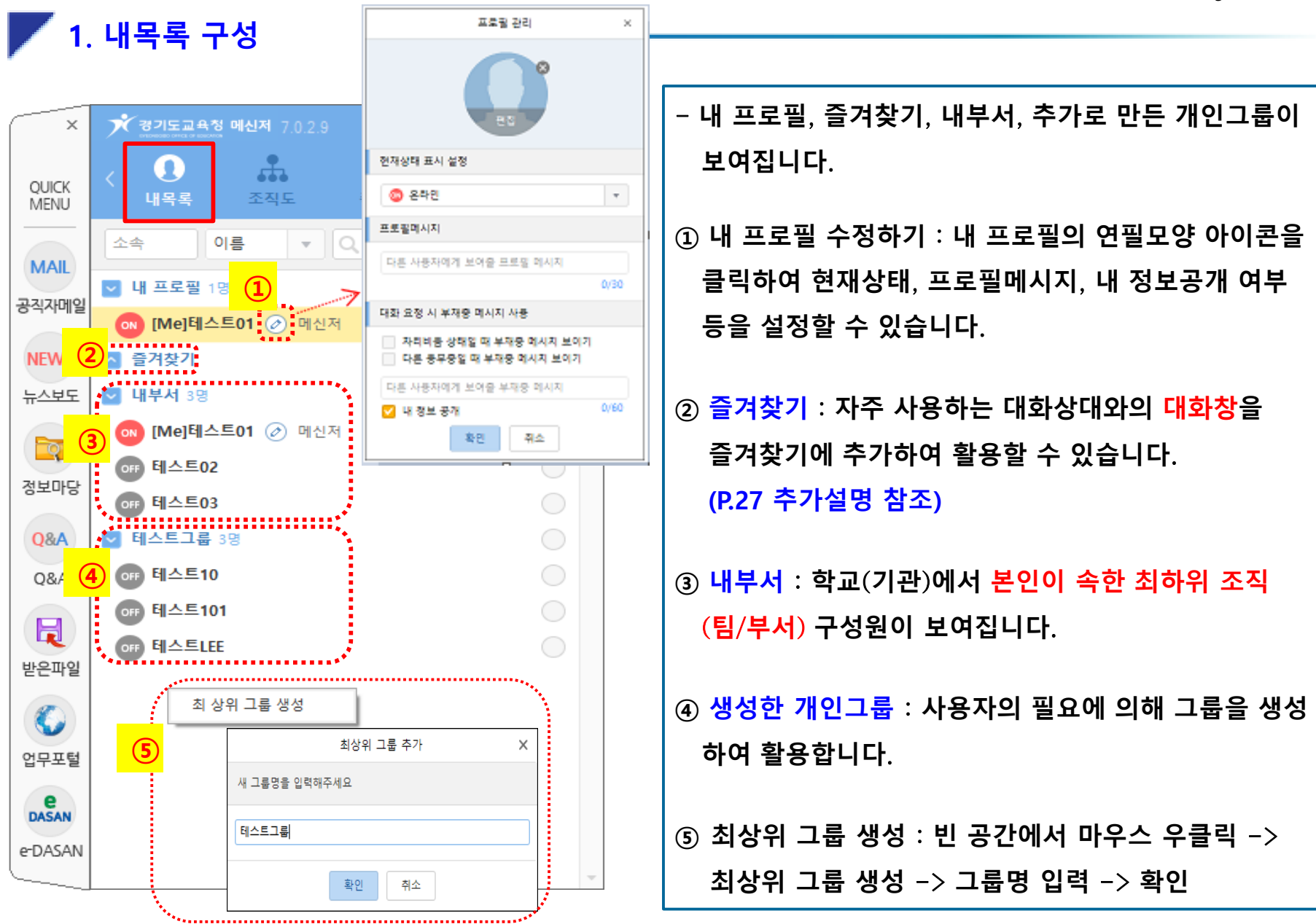

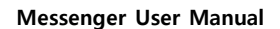

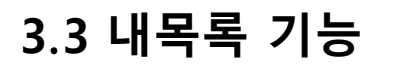

2. 내목록(개인그룹)

| ×             | ★ 경기도교육청 메신저 7.0.2.9 메뉴 -            | \$ = □ ×          |
|---------------|--------------------------------------|-------------------|
| QUICK<br>MENU | ···································· | <b>()</b><br>사화 건 |
|               | 소속 이름 ▼ Q, 검색어 입력                    | 검색                |
|               | ▶ 내 프로필 1명                           | ○ ^               |
| 공식자네일         | 😡 [Me]테스트01 ⊘ 메신저                    | 0                 |
| NEWS          | ☑ 즐겨찾기                               | 0                 |
| 뉴스부도          | 🕕 테스트02                              |                   |
|               | ☑ 내부서 3명                             | 0                 |
|               | ov [Me]테스트01 ⊘ 메신저                   | 0                 |
| 3포미등          | off 테스트02                            | 0                 |
| Q&A           | <sup> </sup>                         | 스 우클릭             |
| Q&A           | ▶ 테스트그룹 3명 (1) 테스트그룹                 |                   |
|               | ● <sup>6</sup> 테스트10 (2) 최 상위 그룹 생성  |                   |
| 받은파일          | 65 테스트101<br>(3) 전체 쪽지 전송            |                   |
|               | ● <sup>테스트LEE</sup> ④ 전체 대화 시작       |                   |
|               | 사용자 보기 방식                            | ) <mark>5</mark>  |
| 업무포털          | 사용자 정렬 방식                            | • <mark>6</mark>  |
| PASAN         | (/) 선택 그룹 삭제                         |                   |
| e-DASAN       | (8) 하위 그룹 생성                         |                   |
|               | 이 그를 이르 병격                           | -                 |
|               |                                      |                   |
|               |                                      | <mark>بر</mark>   |

| - 생성한 내목록(개인그룹) 위에서 <mark>마우스 우클릭</mark> 시 |  |  |
|--------------------------------------------|--|--|
| 아래와 같은 메뉴가 나타납니다.                          |  |  |
| ① 생성한 그룹명이 나타납니다.                          |  |  |
| ② 최 상위 그룹 생성이 가능합니다.                       |  |  |
| ③ 해당 그룹 사용자들에게 전체 쪽지를 전송합니다.               |  |  |
| ④ 해당 그룹 사용자들과 단체 대화가 가능합니다.                |  |  |
| ※ '내목록'에 있는 그룹 사용자들과는 해당 기능으로 곧바           |  |  |
| 로 단체대화 시작이 가능하지만, '조직도'상의 그룹(부서)           |  |  |
| 마우스 우클릭으로는 단체대화를 시작할 수 없습니다.               |  |  |
| ⑤⑥ 다양한 형식으로 목록에서 사용자를 보거나, 정렬할             |  |  |
| 수 있습니다.                                    |  |  |
| ✔이름 / 대화명 ✔기본 정렬                           |  |  |
| 이름 / 부서 온라인 사용자 우선                         |  |  |
| 이름+직책 / 대화명                                |  |  |
| 이름+직적 / 구시<br>이름+직책 / 전화번호                 |  |  |
| 이름+직책 / 대화명+부서                             |  |  |
| ⑦ 선택한 그룹을 삭제합니다.                           |  |  |
| ⑧ 선택한 그룹 하위에 그룹을 생성합니다.                    |  |  |
| ⑨ 선택한 그룹에 다른 사용자를 추가합니다.                   |  |  |
| ⑩ 선택한 그룹의 이름을 변경합니다.                       |  |  |

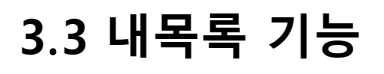

📕 3. 내목록 전달

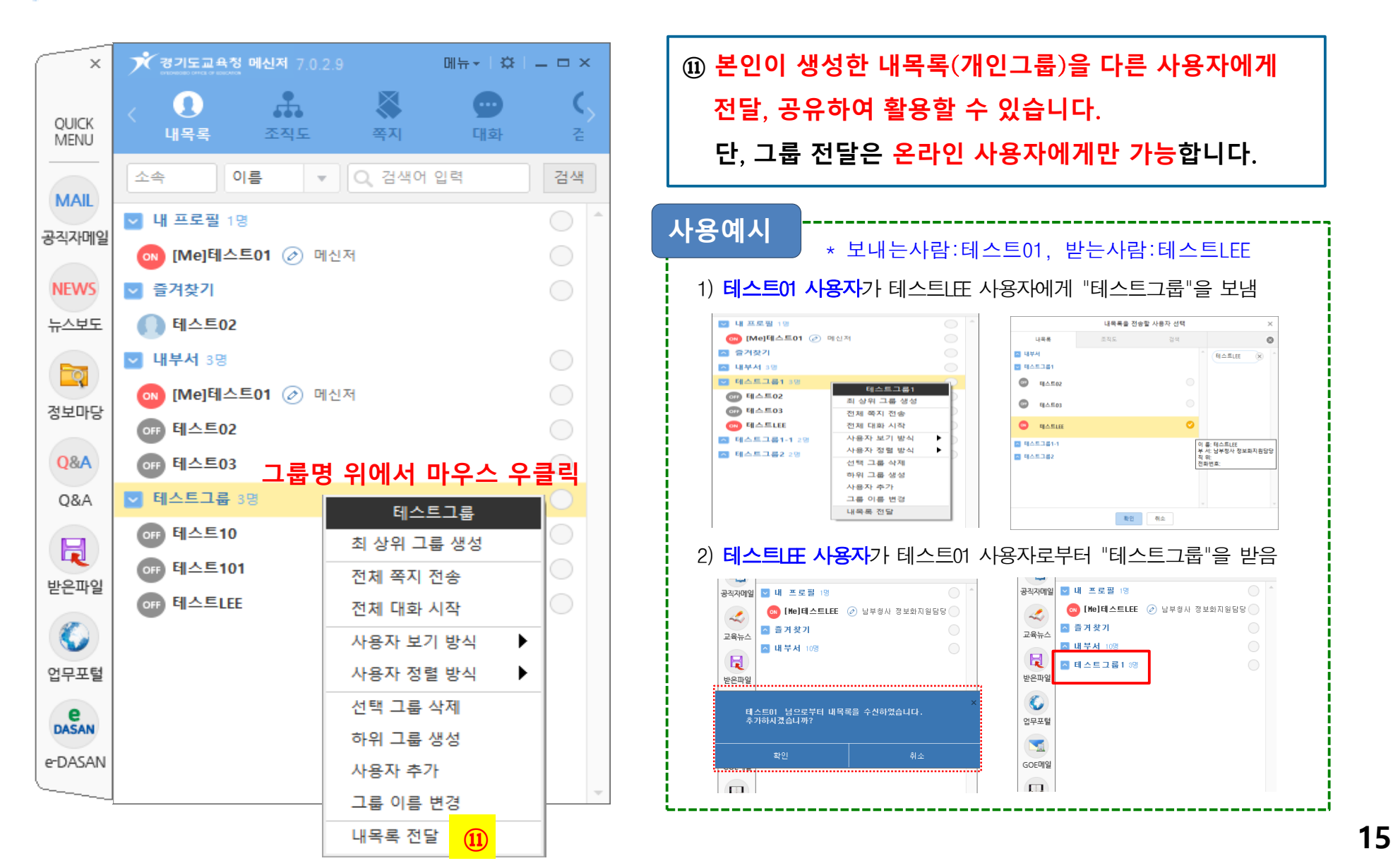

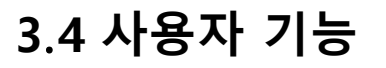

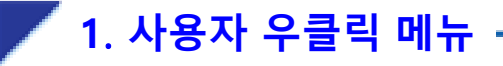

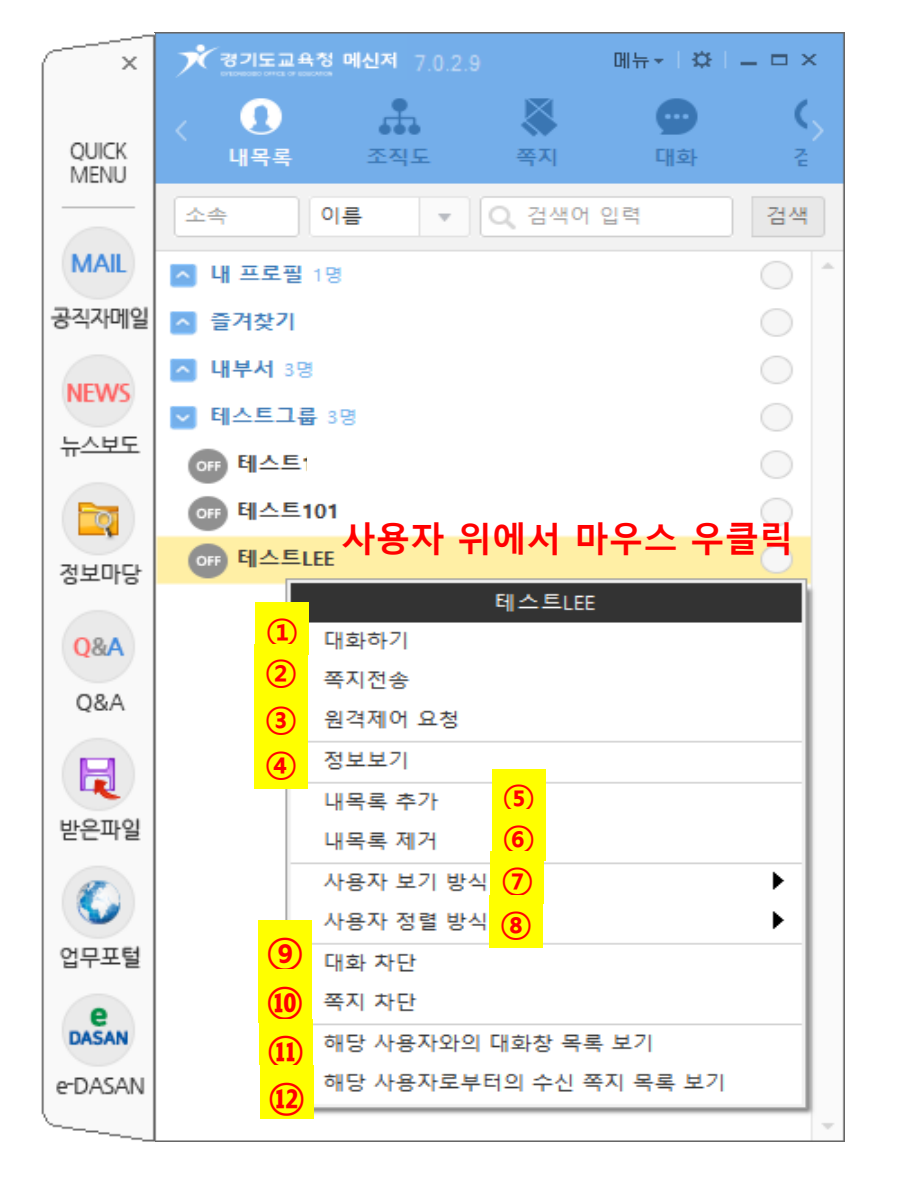

| ① 해당 사용자와의 대화창이 생성됩니다.             |  |  |
|------------------------------------|--|--|
| ② 해당 사용자에게 쪽지 전송창이 생성됩니다.          |  |  |
| ③ 해당 사용자에게 원격제어 요청을 실시합니다.         |  |  |
| 요청 받은 사람이 '승인'할 경우 상대PC를 원격제어를     |  |  |
| 할 수 있습니다. (P.17 추가설명 참조)           |  |  |
| ④ 해당 사용자 정보를 확인합니다.                |  |  |
| ⑤⑥ 선택한 사용자를 내목록(생성한 그룹)에 추가/제거합니다. |  |  |
| ⑦⑧ 다양한 형식으로 목록에서 사용자를 보거나, 정렬할     |  |  |
| 수 있습니다.                            |  |  |
| ⑨ ⑩ 환경설정에서 차단기능을 설정 시, 해당 사용자로부터의  |  |  |
| 대화/쪽지를 차단합니다. (P.39 추가설명 참조)       |  |  |
| 환경설정 ×                             |  |  |
| 기본 대화/쪽지 알림/소리 메뉴/퀵메뉴 고급           |  |  |
| ✔ 사용자 차단 기능을 사용합니다.                |  |  |
| ⑪⑫ 해당 사용자와의 대화창/쪽지 목록이 보여집니다.      |  |  |

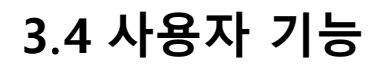

🖊 2. 원격제어 요청

Messenger User Manual

원격제어를 하는 사용자(사용자명:테스트01)

사용예시

······

대상자 : 테스트LEE 상대방에게

원격제어를 요청하시겠습니까?

확인

원격제어

니다

테스트LEE 님에게 원격제어를 요청했습

GOE메신저

#### 원격제어를 받는 사용자(사용자명:테스트LEE)

#### 2. 수락하기

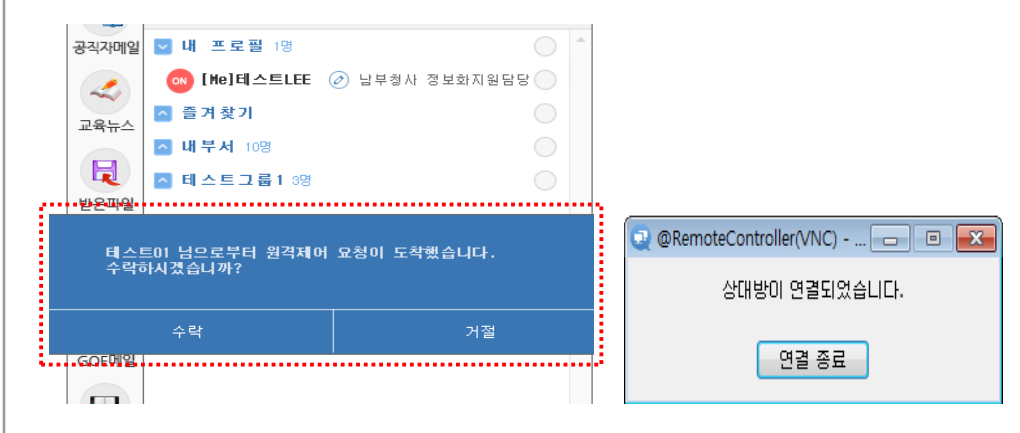

#### 4. 원격제어 종료

| 💽 @RemoteController(VNC) 🗖 🔳 💌 |  |  |
|--------------------------------|--|--|
| 상대방이 연결되었습니다.                  |  |  |
| 연결 종료                          |  |  |

#### 1. 원격제어 요청

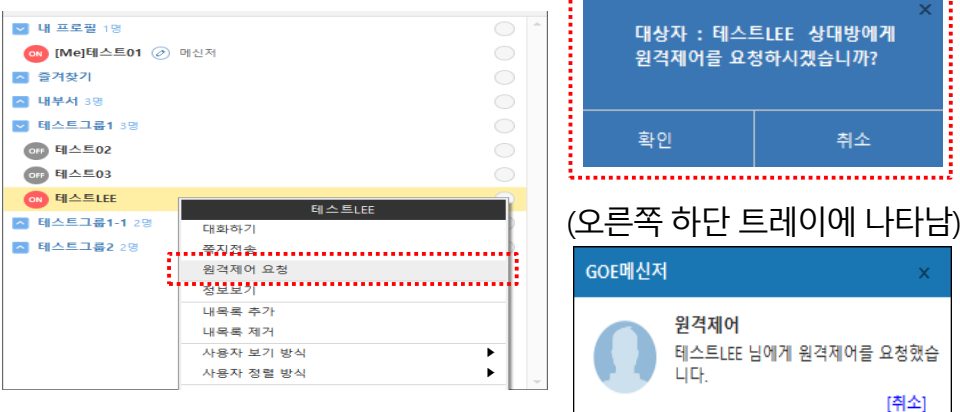

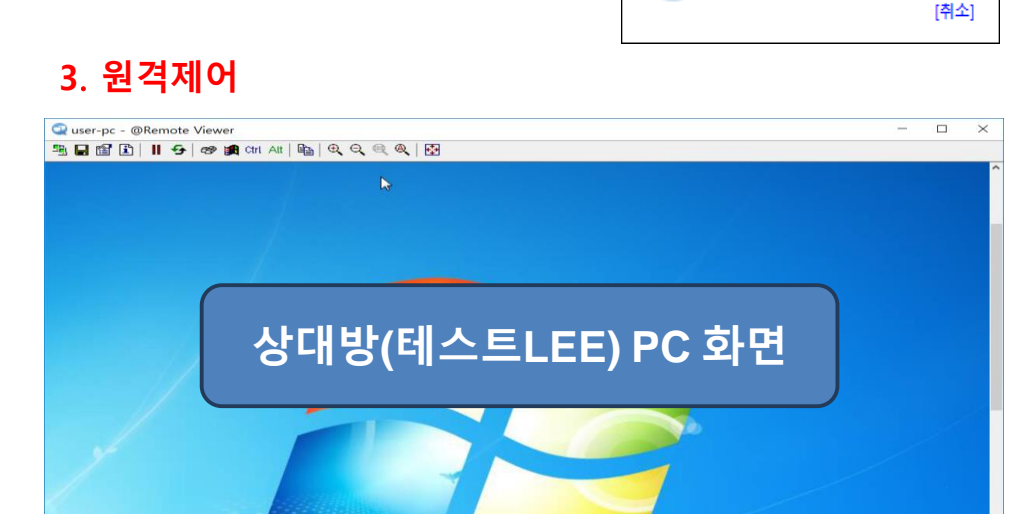

#### 3.4 사용자 기능

Messenger User Manual

- 다수의 쪽지/대화상대를 선택하는 두 가지 방법

#### (1) 체크박스 선택하기

3. 그룹/사용자 선택

#### (2) Ctrl / Shift 키 이용하기

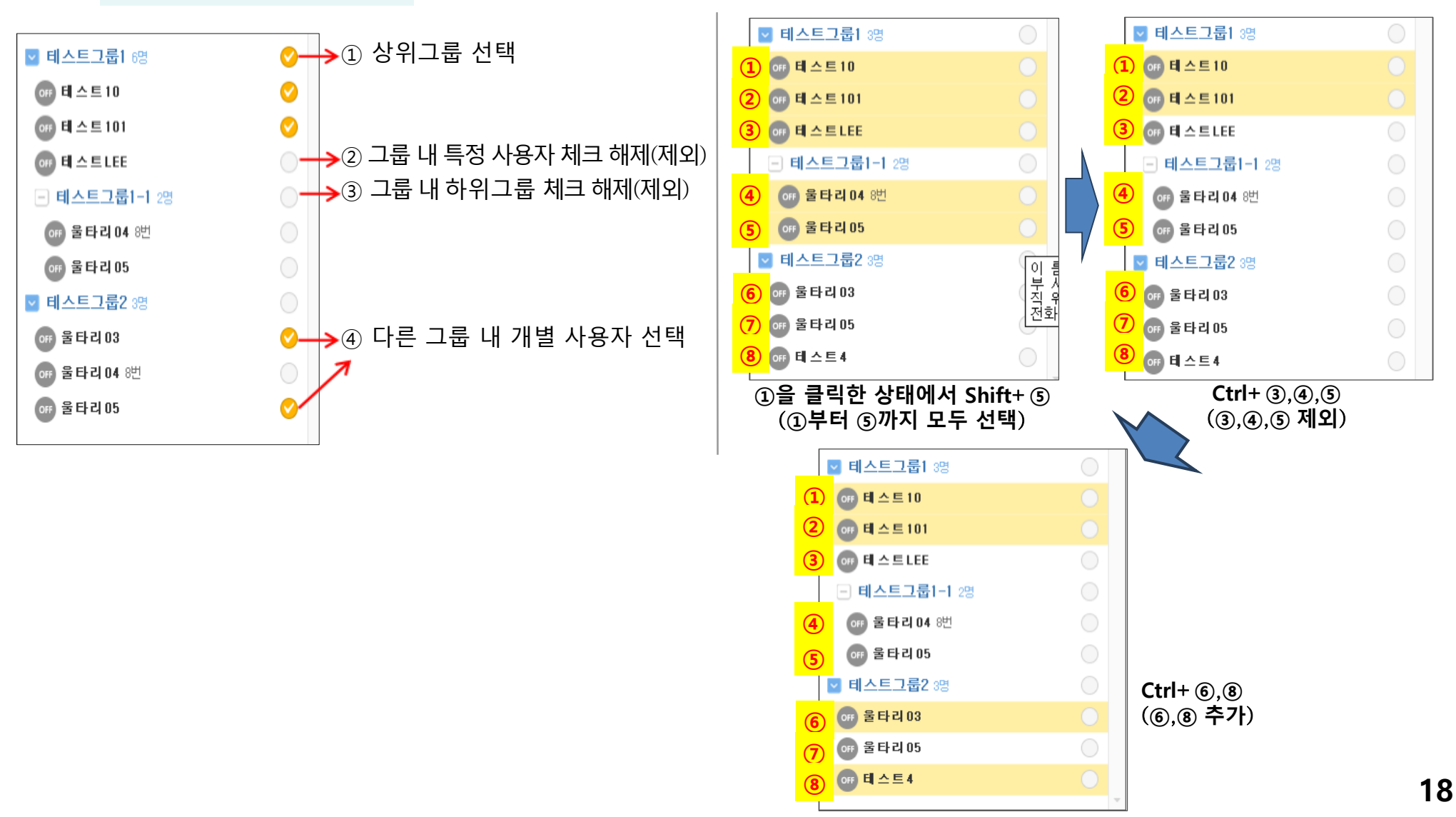

#### 3.5 조직도 메뉴

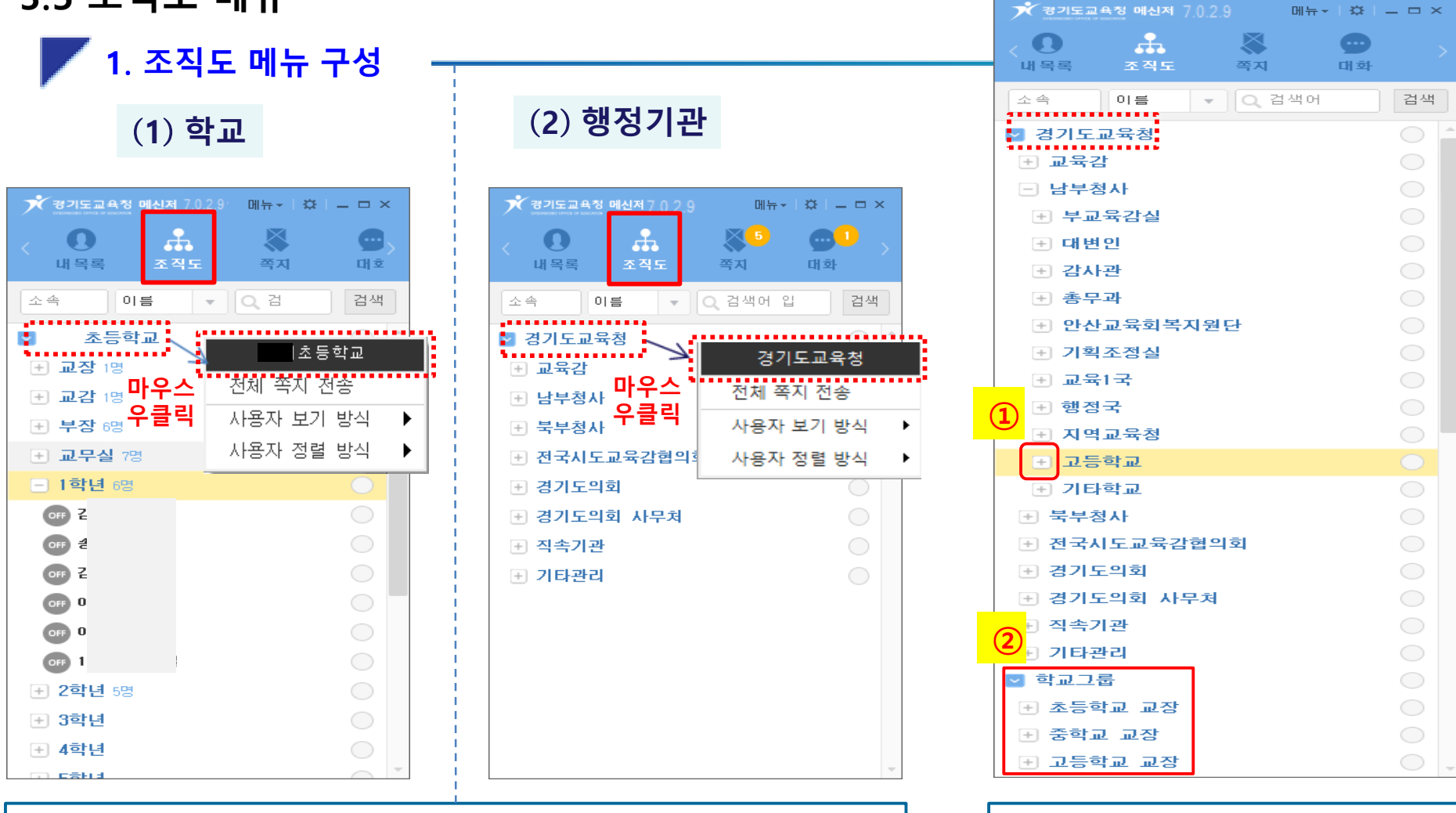

- 학교 최상위조직 : 해당 학교
  행정기관 최상위조직 : 경기도교육청
  최상위조직 마우스 우클릭 시, 전체쪽지전송(하위 부서 및 사용자 포함) 이 가능합니다.
  다양한 형식으로 목록에서 사용자를 보거나 전력한 수 있습니다.
- 다양한 형식으로 목록에서 사용자를 보거나 정렬할 수 있습니다.

① 행정기관 사용자는 각급학교 이하

쪽지 전송을 할 수 없습니다.

조직을 펼쳐 볼 수 없으며, 전체

② 교육지원청 사용자에게는 별도의 학교

그룹(직위,업무별)이 보여집니다.

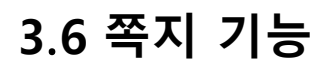

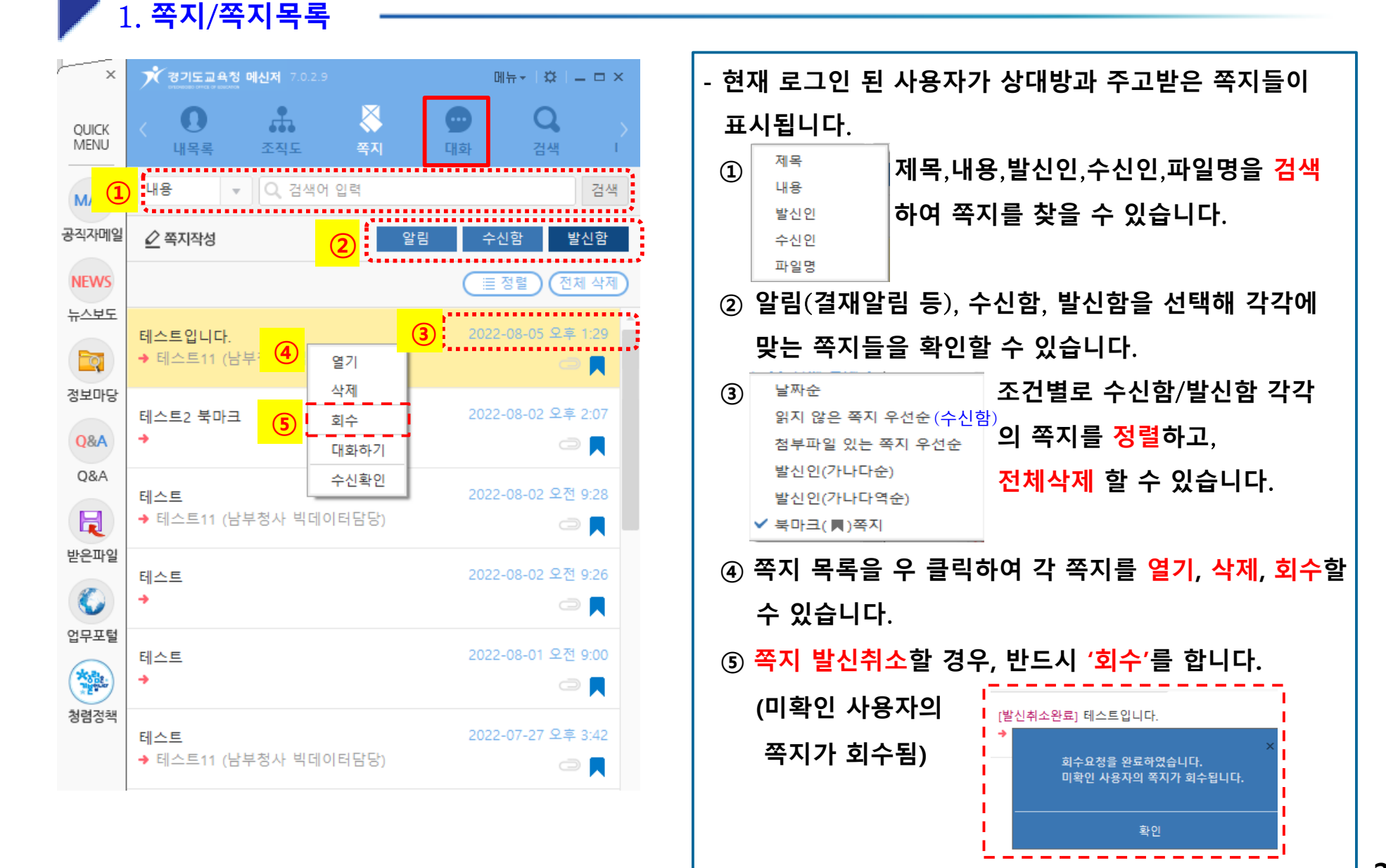

2. **쪽지 작성하기 -**

#### (1) 쪽지 - 쪽지작성 클릭

| * 경기도교육청                     |        |                |                  | 메뉴ᅷ│ऴ          | _ = ×         |
|------------------------------|--------|----------------|------------------|----------------|---------------|
| < <b>0</b><br>내목록            | 조직도    | <b>※</b><br>쪽지 | <b>요</b> 6<br>대화 | <b>Q</b><br>검색 | $\sim$        |
| 내용 👻                         | Q, 검색어 | 입력             |                  |                | 검색            |
| 🖉 쪽지작성                       |        |                | 알림 극             | ÷신함            | 발신함           |
|                              |        |                |                  | [정렬] (         | 전체 삭제         |
| <b>테스트입니다.</b><br>→ 테스트11 (남 |        | .)             | 202              | 2-08-05 오<br>( | 후 1:29<br>⊃ 属 |

(2) 내목록/조직도 에서
 <u>그룹/사용자 선택</u> 후, 마우스 우클릭
 -> 쪽지전송 또는 전체쪽지전송
 ※ 매뉴얼 18페이지
 그룹/사용자 선택방법 참조

#### - 쪽지 작성창(또는 수신창에서) 첨부파일/수신자란이 안보이는 경우

또는

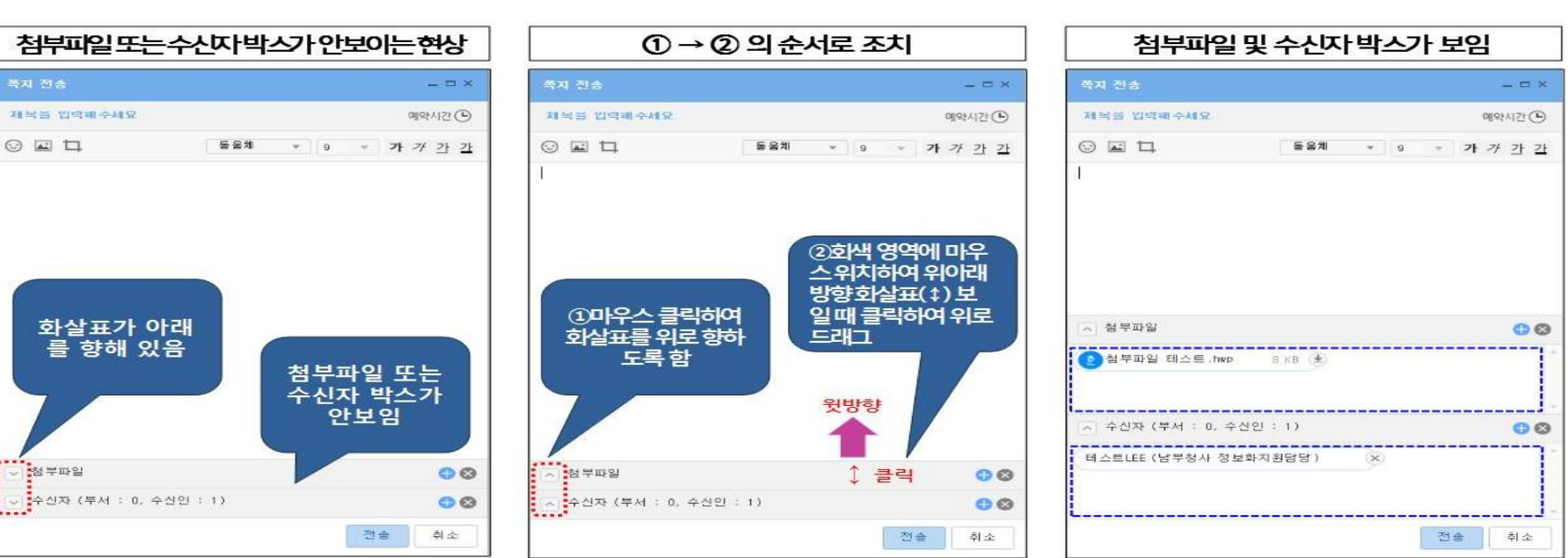

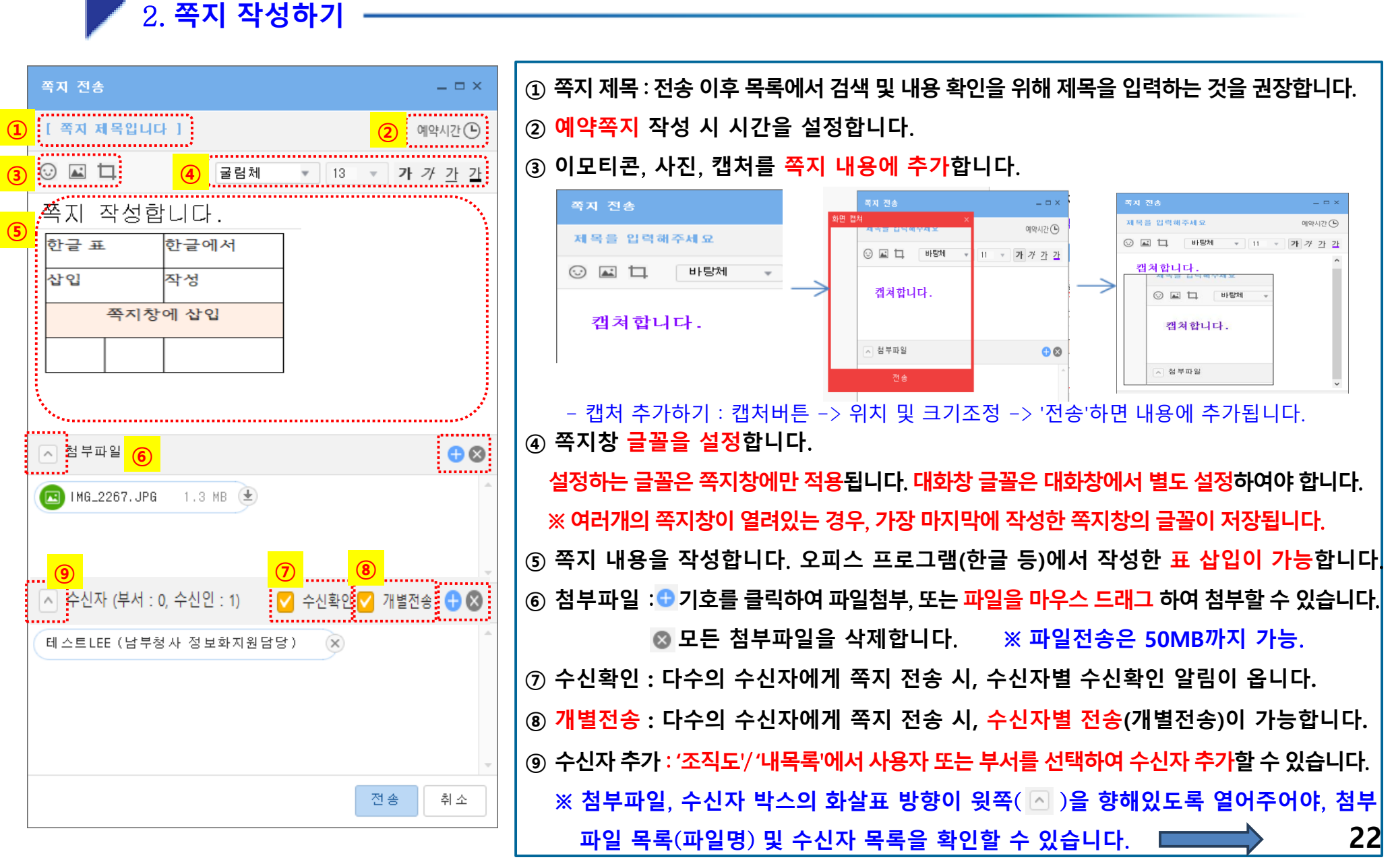

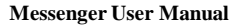

를 물타리 01 잘 나오는지 확인2

📕 3. <mark>수신자 추가</mark>-

(1) 플러스기호(👩) 클릭하여 '내목록/조직도'에서 사용자 추가하기

(2) 조직도에서 부서 및 사용자를 마우스 드래그로 추가하기

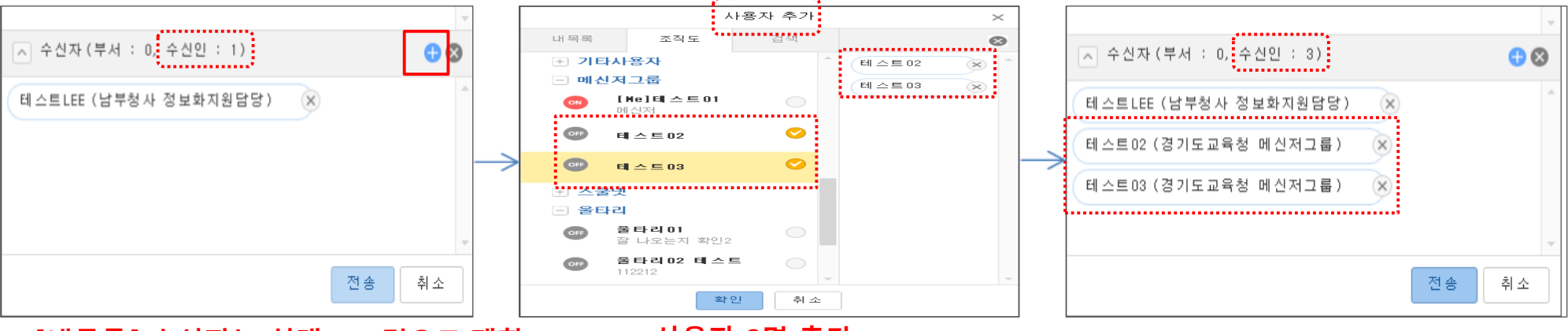

※ [내목록] 수신자는 최대 300명으로 제한

사용자 2명 추가

사용자 2명 추가됨(수신인:1->3)

경기도교육청 메신저 메뉴 - 🌣  $| - - \times$ 0 ÷. ٢. 내목록 쪽지 대화 Z -----▼ Q 검색어 입력 검색 소속 이름 ▲ 수신자(부서 : 0, 수신인 : 1) 🔨 수신자(부서 : 1, 수신인 : 2) 🔽 경기도교육청 . . . . . . . . . . . . . . . . 표육감 테스트LEE (남부청사 정보화지원담당) X 테스트LEE (남부청사 정보화지원담당) X H 남부청사 + 북부청사 메신저 그 룹 X • 전국시도교육감협의회 + 경기도의회 울타리01 (경기도교육청 울타리) × + 직속기관 마우스 드래그 기타관리 1명 테스트 主 기타사용자 전송 전송 취 소 - 메신저그룹 2명 💿 [He]테스트01 ⊘ 메신저 부서 및 사용자 추가 부서 1개, 사용자 1명 추가됨 OFF 테 스 트 02 테스트03 王 스쿨넷 울타리 5명 

취소.

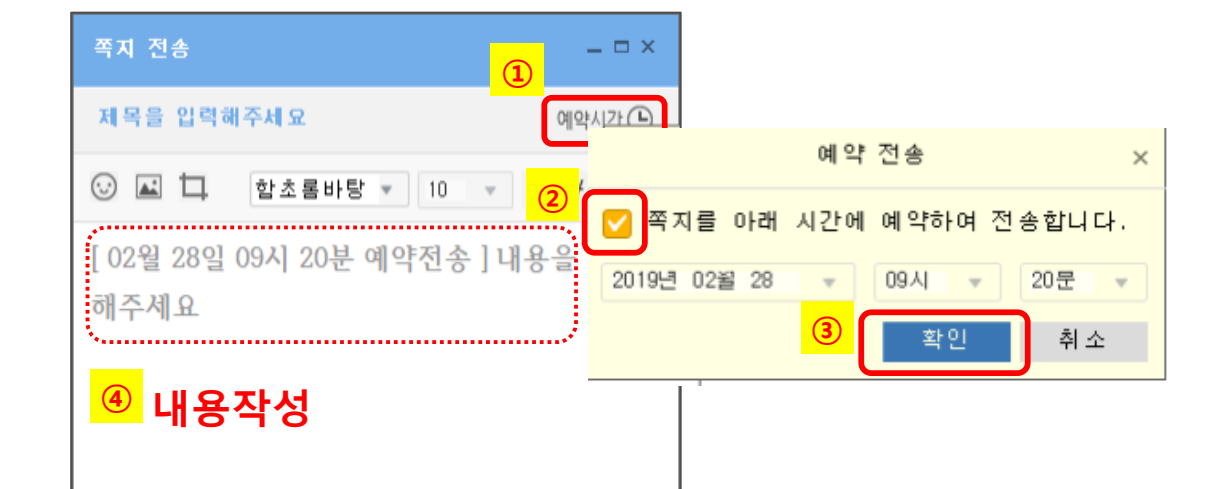

4. 예약쪽지 보내기·

①~③ '예약시간' 클릭 하여 나타나는 시간 설정 창에서 '쪽지를 아래 시간에 예약하여 전송합니다'에 체크, 시간 설정 후, '확인'을 클릭합니다. - 이때, 시간설정창 x표시 또는 '취소' 클릭 시 예약시간이 설정되지 않습니다. - 반드시 '확인'을 클릭하여 시간을 설정합니다. ④ 쪽지 내용을 작성하고 전송하면, 설정한 시간에 쪽지가 발송됩니다.

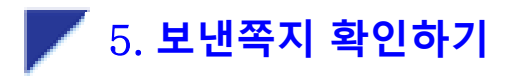

| ☆ 경기도교육청 메신저 7.0.2.9 메뉴▼ │☆│-                                                                                                    | - 🗆 X    |
|----------------------------------------------------------------------------------------------------|----------|
| 이         유         응         Image: Second second secon |          |
| 소속 이름 🔻 🔍 검색어 입                                                                                                    | 검색       |
| · 남부청사                                                                                                    | <b>^</b> |
| . 북부청사                                                                                                    |          |
| • 전국시도교육감협의회                                                                                                    |          |
| · 경기도의회                                                                                                    |          |
| + 경기도의회 사무처                                                                                                    |          |
| + 직속기관                                                                                                    |          |
| <ul> <li>기타관리 1명</li> </ul>                                                                                                    |          |
| 야한 테 스트                                                                                                    |          |
| <sup>᠊᠊</sup> <sup>기타사용자</sup> 쪼지 스시T                                                                                                    |          |
| - 메신저그룹 3명 국 시 구 12 시                                                                                                    |          |
| off 테 스트 01 메신저                                                                                                    |          |
| 아카 테 스 트 02                                                                                                    |          |
| 아카 테 스 트 03                                                                                                    |          |
| + 스쿨넷                                                                                                    |          |
| + 울타리                                                                                                    | 0        |

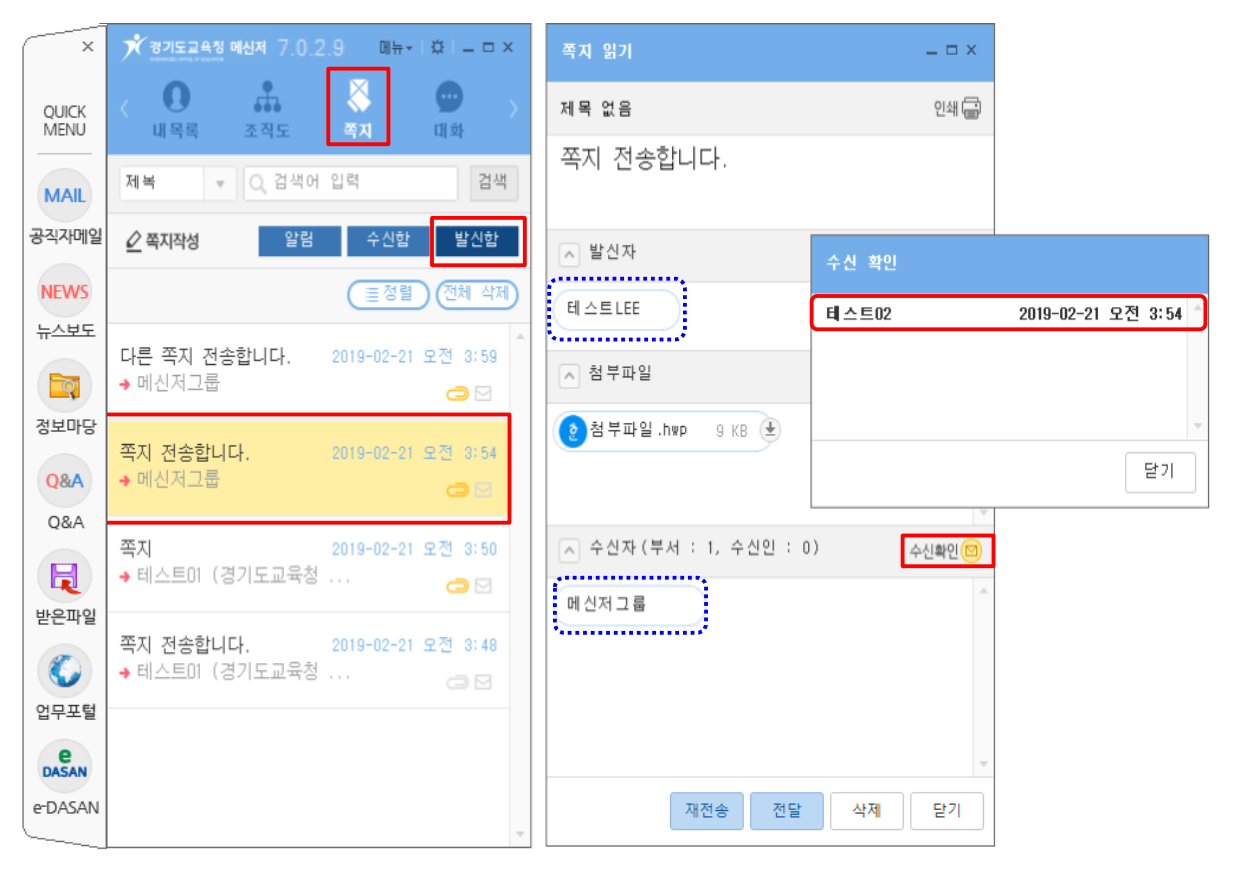

ex) 발신자 : 테스트LEE 수신자 : 메신저그룹(3명) 쪽지 – 발신함 – 해당쪽지 더블클릭

 수신확인
 그룹 3명 중 1명만 수신함 (수신한 사용자만 나타남)

Messenger User Manual

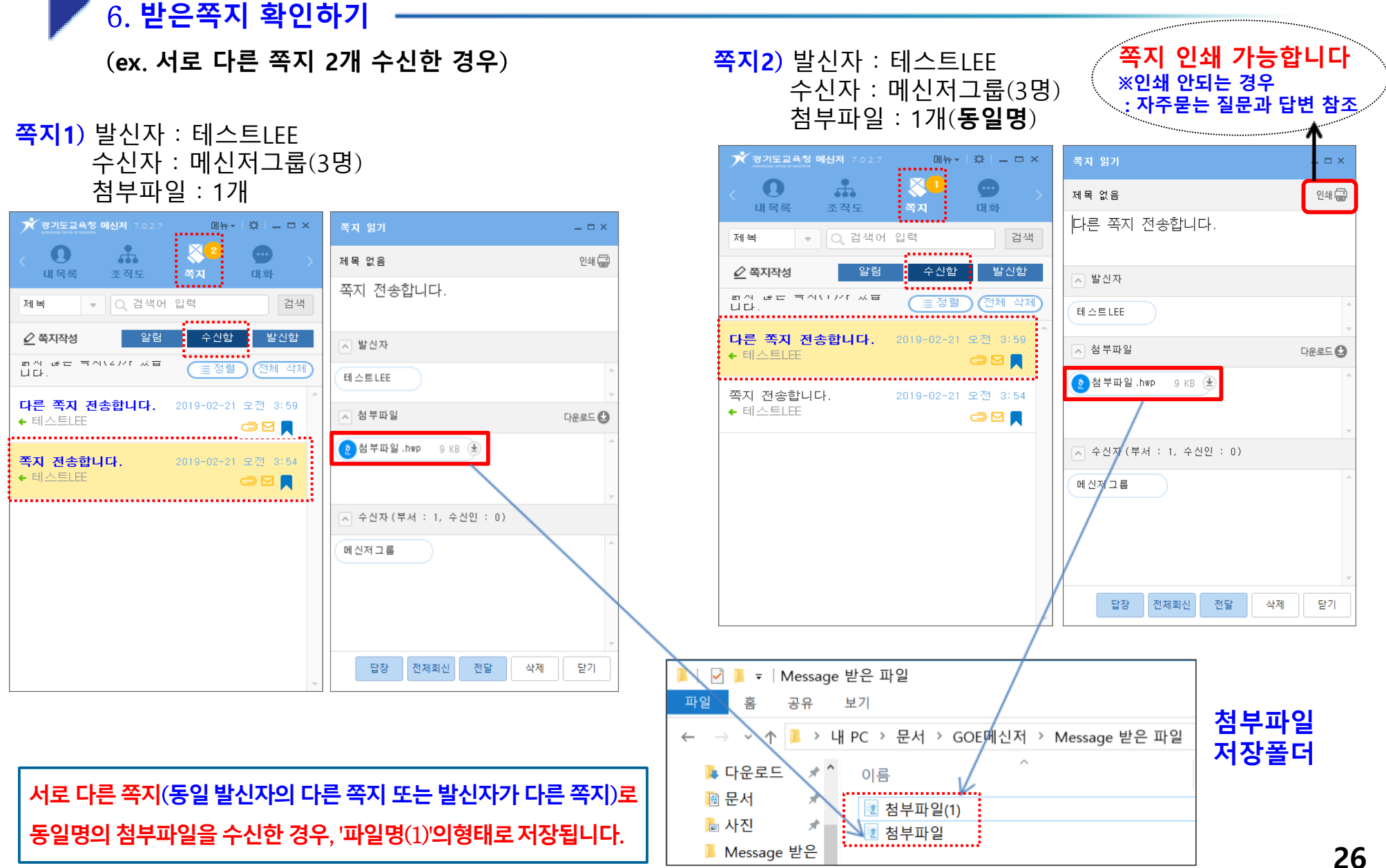

Messenger User Manual

 $\times$ 

Q

2

- ==

취소

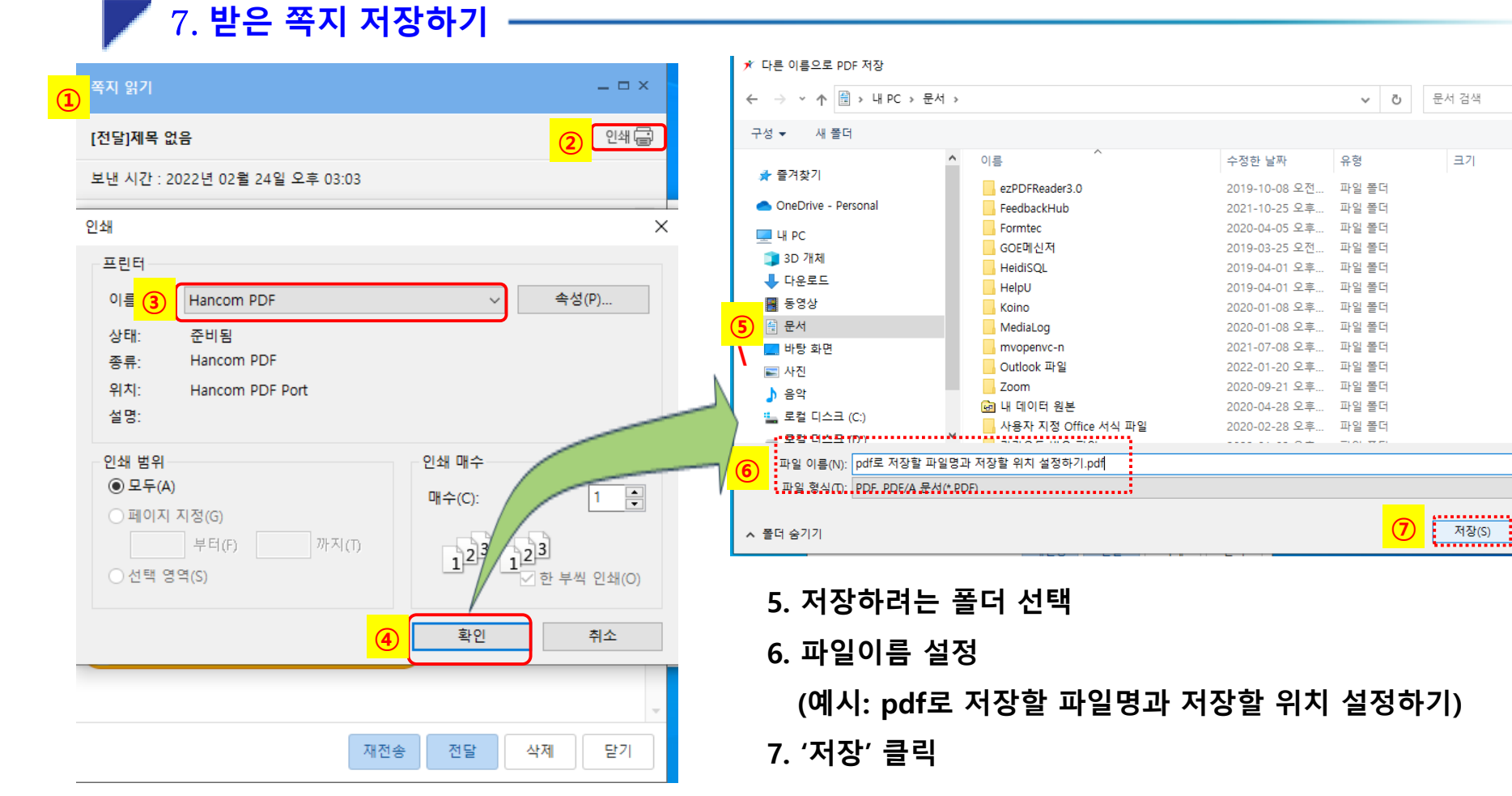

- 1. 파일로 저장하려는 쪽지 열기
- 2. 우측 상단 [인쇄] 버튼 클릭
- 3. 프린터 이름을 [Hancom PDF]로 설정
- 4. '확인' 클릭

# Î ■ : 북마크 비활성화 상태 ② ■ : 북마크 활성화 상태 ③ 정렬('북마크 쪽지') : 즐겨찾기 활성화된 쪽지 우선이면서 날짜순으로 정렬 ④ 쪽지 즐겨찾기(북마크) : 수/발신함의 중요 쪽지 등 사용자가 기억하고자 하는 쪽지가 있을 경우 북마크 표시로 지정하여 북마크 쪽지 우선으로 정렬하여 이용

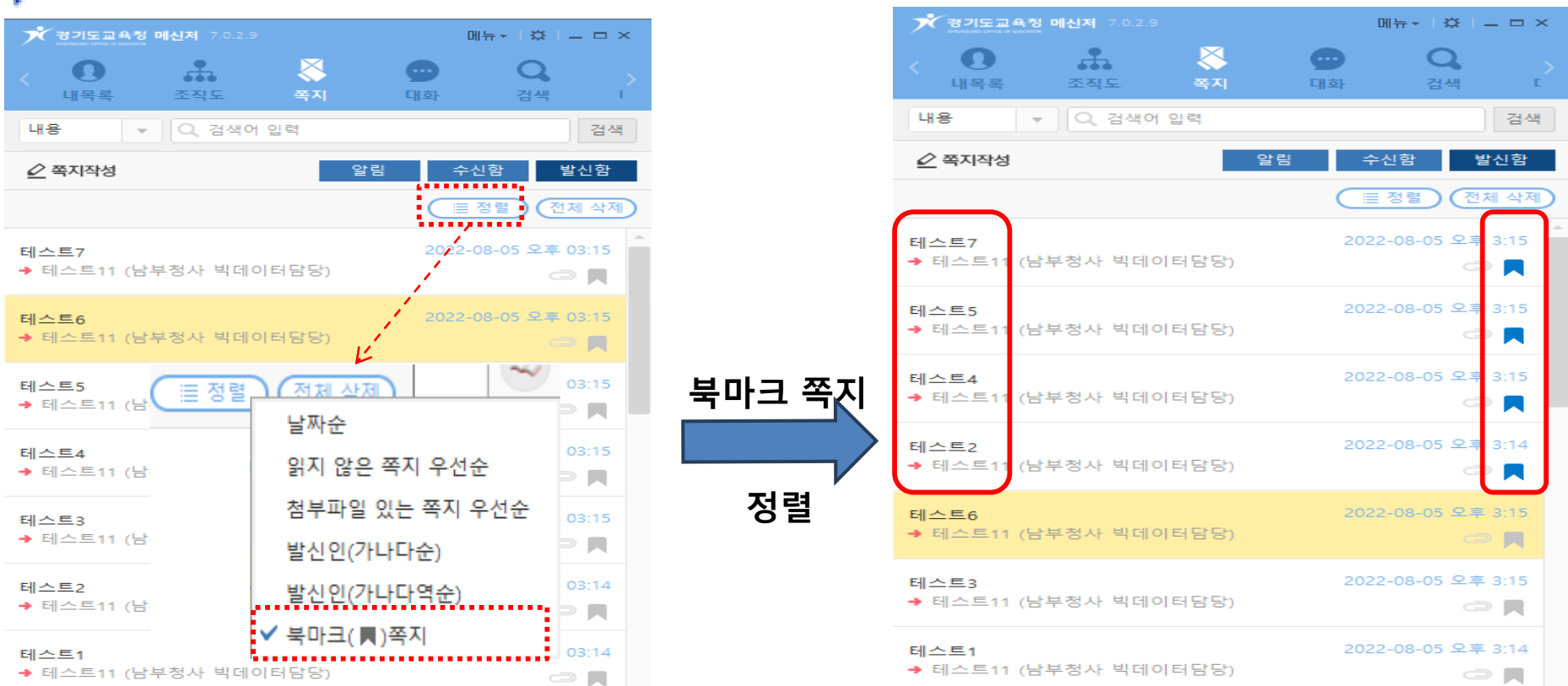

8. 쪽지 즐겨찾기(북마크)

3.6 쪽지 기능

28

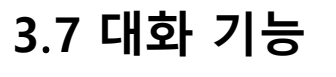

Messenger User Manual

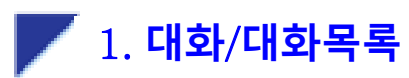

| ×             | ★ 경기도교육청 메신저 7.0.2.9 메                                                            | ₩• - □ × (1          | ) 사용자 이름,      | , 대화 방 이름을 검색하여 대화 방을 찾을 수 있습니       |
|---------------|-----------------------------------------------------------------------------------|----------------------|----------------|--------------------------------------|
| QUICK<br>MENU | · 대화발검색적도 쪽지                                                                      | ···· > 대화            | 대화방명<br>창여자    |                                      |
| MAIL          | 제목     ▼     Q. 대화방 검색                                                            | 검색                   | 대화 내역          | _                                    |
| 공직자메일         | 2<br>:                                                                            | 오후 12:00 🔦           | ) 사용자가 참여      | 여하고 있는 <mark>대화 목록</mark> 이 표시됩니다.   |
| NEWS          |                                                                                   | 3                    | ) 대화 목록에서      | 서 마우스 우클릭하여 각 대화방에 관련 된 기능을 수        |
| 뉴스보도          | 3 ()<br>8 ()<br>8 ()<br>9 ()<br>9 ()<br>9 ()<br>9 ()<br>9 ()<br>9 ()<br>9 ()<br>9 | 오전 11:47             | 할 수 있습니        | 니다.                                  |
|               | · <sup>3</sup> · · · · · · · · · · · · · · · · · · ·                              | 릭                    | 대화창 열기         | : 선택한 대화를 열 수 있음                     |
| 정보마당          |                                                                                   | 2                    | 즐겨찾기 등록        | : 선택한 대화를 <mark>내목록–즐겨찾기</mark> 에 등록 |
| Q&A<br>Q&A    |                                                                                   |                      | /<br>대화 상대에 쪽지 | 지전송 : 선택한 대화 상대에게 쪽지 전송              |
|               |                                                                                   |                      | 대화창 설정         | : 선택한 대화 창 이름 및 배경 설정 가능             |
| 받은파일          |                                                                                   |                      | ✔ 알림 켜기        | : 선택한 대화 창에 대한 알림 설정 가능              |
| ۲             | 내목록 조각                                                                            | 역도 쪽지                | 알림 끄기          | : 단체 대화일 경우, 알림을 끌 수 있음              |
| 업무포털          | 조속 이름                                                                             | <u>ि</u> य य य य य य | 대화창 나가기        | : 단체 대화일 경우, 선택한 대화창에서 나가기           |
| e-DASAN       | ◎ 네 프로필 등                                                                         |                      | 대화창 삭제         | : 선택한 대화 창 삭제                        |
|               | [] 테스트 02                                                                         | 2                    |                |                                      |
|               | ▲ 내부서 3명                                                                          |                      |                |                                      |
|               | ▲ 테스트그룹1 3명                                                                       |                      |                |                                      |
|               | ▲ 테스트그룹1-1 :                                                                      | 2명                   |                |                                      |

Messenger User Manual

#### 3.7 대화 기능

#### **//** 2. 대화 하기

#### (1) 단일 사용자 대화

- 내목록/조직도 에서 사용자 선택 후, 마우스 우클릭 → 대화하기

| 7.0.1                                         | 2.9 메뉴-                | $  =   = \times  $ |
|-----------------------------------------------|------------------------|--------------------|
| < <b>!!!!!!!!!!!!!!!!!!!!!!!!!!!!!!!!!!!!</b> | 💸 💼 •••<br>쪽지 대화 더보기   | <b>Q</b> ><br>검색   |
| 소속 이름 💌                                       | Q, 검색어 입력              | 검색                 |
| ☑ 내 프로필 1명                                    |                        | • •                |
| 💽 [Me]테스트01 ⊘ 메신                              | াস                     |                    |
| ▲ 즐겨찾기                                        |                        |                    |
| ☑ 내부서 3명                                      |                        |                    |
| 💽 [Me]테스트01 ⊘ 메신                              | াস                     |                    |
| 0冊 테스트02                                      | 테스트아이                  |                    |
| OFF 테스트03                                     | 데흐드02<br>대화하기          |                    |
| ▲ 테스트그룹1 1명                                   | 쪽지전송                   | D                  |
| 테스트그룹1-1 2명                                   | 원격제어 요청                | D                  |
| ▲ 테스트그룹2 2명                                   | 정보보기                   | b                  |
|                                               | 내목록 추가                 |                    |
|                                               | 내목록 제거                 | _                  |
|                                               | 사용자 보기 방식              |                    |
|                                               | 사용자 정렬 방식              | →                  |
|                                               | 대화 차단                  |                    |
|                                               | 쪽지 차단                  |                    |
|                                               | 해당 사용자와의 대화창 목록 보기     |                    |
|                                               | 해당 사용자로부터의 수신 쪽지 목록 보기 |                    |
|                                               |                        |                    |
| L                                             |                        | *                  |

#### (2-1) 다중 사용자 대화

#### - (1)단일 사용자 대화창에서 <mark>'사용자 추가'</mark> → 내목록/조직도/검색 으로 → '대화 사용자 초대'

| 테스트02<br>🍉 : Q, : 카 <sub>A</sub> : : |                                                                                                    |      |        | 메뉴•   _ 디 X                |
|--------------------------------------|----------------------------------------------------------------------------------------------------|------|--------|----------------------------|
|                                      |                                                                                                    | 대화 / | 나용자 초대 | ×                          |
|                                      | 내목록                                                                                                    | 조직도  | 검색     | 8                          |
|                                      | 및 내부서         0%       [Me]테스트01         미신저       태스트02         0F       테스트03         QF       티스트1를1         0F       테스트LEE |      |        | 테스트01<br>테스트02<br>테스트LEE X |
|                                      | <ul> <li>○ 테스트그룹1-1</li> <li>○ 테스트그룹2</li> </ul>                                                                                |      |        |                            |
| 대화를 입력해?                             |                                                                                                    |      |        |                            |
| 0 / 🖬 🖬                              |                                                                                                    | 확인   | 취소     |                            |

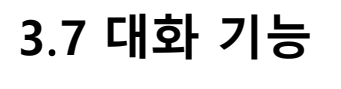

#### (2-2) 다중 사용자 대화

2. 대화 하기

#### - '내목록'의 그룹명 마우스 우클릭 → '전체대화시작'

| ************************************ |                                                                                                    |  |  |  |
|--------------------------------------|----------------------------------------------------------------------------------------------------|--|--|--|
| < 🚺 👶<br>내목록 조직도                     | 응         ····         ····         ····         ····         ····         ····         ····         ····         ····         ····         ····         ····         ····         ····         ····         ····         ····         ····         ····         ····         ····         ····         ····         ····         ····         ····         ····         ····         ····         ····         ····         ····         ····         ····         ····         ····         ····         ····         ····         ····         ····         ····         ····         ····         ····         ····         ····         ····         ····         ····         ····         ····         ····         ····         ····         ····         ····         ····         ····         ····         ····         ····         ····         ····         ····         ····         ····         ····         ····         ····         ····         ····         ····         ····         ····         ····         ····         ····         ····         ····         ····         ····         ····         ····         ····         ····         ····         ····         ····         ····         ····         · |  |  |  |
| 소속 이름                                | ▼ Q 검색어 입 검색                                                                                                    |  |  |  |
| ▲ 내 프로필 1명                           |                                                                                                    |  |  |  |
| 🔼 즐겨찾기                               |                                                                                                    |  |  |  |
| 🔼 내부서 3명                             |                                                                                                    |  |  |  |
| 💟 테스트그룹1 명                           |                                                                                                    |  |  |  |
| off 테스트02                            | 최 상위 그룹 생성                                                                                                    |  |  |  |
| OFF 테스트03                            | 전체 쪽지 전송                                                                                                    |  |  |  |
| OFF 테스트LEE                           | 전체 대화 시작                                                                                                    |  |  |  |
| 🔼 테스트그룹1-1 2명                        | 사용자 보기 방식 🕨 🗋                                                                                                    |  |  |  |
| ▲ 테스트그룹2 2명                          | 사용자 정렬 방식                                                                                                    |  |  |  |
| _                                    | 선택 그룹 삭제                                                                                                    |  |  |  |
|                                      | 하위 그룹 생성                                                                                                    |  |  |  |
|                                      | 사용자 추가                                                                                                    |  |  |  |
|                                      | 그룹 이름 변경                                                                                                    |  |  |  |
|                                      | 내목록 전달                                                                                                    |  |  |  |
|                                      |                                                                                                    |  |  |  |

## (2-3) 다중 사용자 대화 '내목록/조직도'에서 Ctrl/Shift 키를 이용하여 다중 사용자 선택 → 마우스 우클릭 → '대화하기'

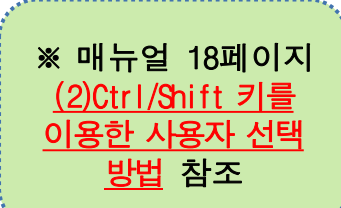

| ★ 경기도교육청 메신저 7.0.2.9      |               | 메뉴 - 🌣 🛛 -   | - 🗆 × |
|---------------------------|---------------|--------------|-------|
| < <b>요 유</b><br>내목록 조직도 · | 목지         대호 | •••<br>- 더보기 |       |
| 소속 이름 🔻 Q                 | 검색어 입력        |              | 검색    |
| 🔼 내 프로필 1명                |               |              | ○ ^   |
| ▲ 즐겨찾기                    |               |              |       |
| ▲ 내부서 3명                  |               |              |       |
| ☑ 테스트그룹1 3명               |               |              |       |
| 077 테스트02                 |               |              |       |
| 0FF 테스트03                 |               |              |       |
| OFF 테스트LEE                |               |              |       |
| ☑ 테스트그룹1-1 2명             |               |              |       |
| off 울타리04 8번              |               |              |       |
| 이태 울타리05                  |               |              |       |
| ☑ 테스트그룹2 2명               |               |              |       |
| OFF 울타리03                 |               |              |       |
| 이태 울타리05                  | 울타리(          | )5           |       |
|                           | 대화하기          |              |       |
|                           | 쪽지전송          |              |       |
|                           | 원격제어 요청       | <u>.</u>     |       |
|                           | 정보보기          |              |       |
|                           | 내목록 주가        |              |       |
|                           | 사용자 보기 등      | 방식 🕨         |       |
|                           | 사용자 정렬 방      | 방식 🕨         |       |
|                           | 대화 차단         |              |       |
|                           | 쪽지 차단         |              | _     |

3.7 대화 기능

📕 3. **대화창 / 메뉴 —** 

| x               | ( <mark>के 129. 48 2</mark> 3 जिस्स - □ ×<br><b>कि 1 Q 174 1 ⊒ 1 (</b> |
|-----------------|------------------------------------------------------------------------|
| MEMBERS         | 지금 저까지 4명 있습니다. <sub>오전 11:38</sub>                                    |
| ● 사원<br>● 테스트02 | 그래요 ? 식사는 어떻게 하시는지는<br>오전 11:40                                        |
|                 | 최인우<br>네 어제 4층사람들끼리 먹는다고 들<br>었어요 오전 11:40                             |
|                 | <mark>최인우</mark><br>맞나요? <sub>오전 11:40</sub>                           |
|                 | 오전 11:41 <mark>옆자리에 계신분 있죠 ?</mark>                                    |
|                 | <mark>최인우</mark><br>네 <sub>오전 11:41</sub>                              |
|                 | 오전 11:41 <mark>식사 가시죠</mark>                                           |
|                 | 의 외인우<br>네~ 오전 11:41                                                   |
|                 | 전송                                                                     |
|                 |                                                                        |

..........

| ① MEMBERS : 대화방 참여자 (×표시 클릭하여 닫고 열 수 있음) |                                       |                            |  |  |  |  |  |  |
|------------------------------------------|---------------------------------------|----------------------------|--|--|--|--|--|--|
| ② 대화창 상단 메뉴                              |                                       |                            |  |  |  |  |  |  |
| - 대화창에서 받은파일 열기, 대화내용 검색, 대화창 글꼴설정, 대화   |                                       |                            |  |  |  |  |  |  |
|                                          | 네중 현재, 네와경네 소네를 될 수 있습니다.             |                            |  |  |  |  |  |  |
| ③ 대화창 메뉴 (대화상대 추가 등 대화방 관련 설정)           |                                       |                            |  |  |  |  |  |  |
|                                          | 대화상대                                  | : 대화상대 추가                  |  |  |  |  |  |  |
|                                          | 이모티콘 전송                               |                            |  |  |  |  |  |  |
|                                          | 사진 전송                                 | 이미리크 내지 코이 쓰지 저소           |  |  |  |  |  |  |
|                                          | 파일 전송                                 | : 이모티콘, 사진, 파일, 쪽시 전종      |  |  |  |  |  |  |
|                                          | 쪽지 전송                                 |                            |  |  |  |  |  |  |
|                                          | 모아보기                                  | : 사진, 첨부파일, 링크 모아보기        |  |  |  |  |  |  |
|                                          | 파일 위치 열기                              |                            |  |  |  |  |  |  |
|                                          | 항상위                                   |                            |  |  |  |  |  |  |
|                                          | ✔ 알림받기                                |                            |  |  |  |  |  |  |
|                                          | 대화내용 검색                               |                            |  |  |  |  |  |  |
|                                          | 대화내용 내보내기                             | : txt파일로 저장                |  |  |  |  |  |  |
|                                          | 대화창 설정                                |                            |  |  |  |  |  |  |
|                                          | 나가기                                   | : 단체 대화일 경우, 선택한 대화창에서 나가기 |  |  |  |  |  |  |
|                                          | 대화창 삭제                                | · 서택하 대하 찬 산제              |  |  |  |  |  |  |
|                                          | 대화창 닫기 · 너희 전 테피 이 ㅋ 세                |                            |  |  |  |  |  |  |
|                                          |                                       |                            |  |  |  |  |  |  |
| <b>4</b>                                 | ④ 대화창 하단 메뉴                           |                            |  |  |  |  |  |  |
| - 이모티콘 파일 사진 캡쳐 전송을 할 수 있습니다             |                                       |                            |  |  |  |  |  |  |
|                                          |                                       |                            |  |  |  |  |  |  |
|                                          | (쪽시 갭서 전종 방법 삼고) ※ 파일전종은 50MB까시 가능. 🔰 |                            |  |  |  |  |  |  |

#### 3.8 기타 기능

🚩 1. 사용자 검색 ———

| ····································                                                                                          | * 검색창                                              |
|----------------------------------------------------------------------------------------------------|----------------------------------------------------|
| ↓     ↓     ↓     ↓     ↓     ↓     ↓       나목록     ▲     조직도     쪽지     □     ↓       소속     이름     ▼     ○ 테스트     ○     검색 | - 소속과 이름/아이디/직책/직급을 입력하여 경기도내 교직<br>원을 검색할 수 있습니다. |
| 검색결과 (192명)                                                                                                    | - 검색결과가 하단에 보여지며, 겸임계정까지 모두 검색됩니다.                 |
| ◎ 테스트01                                                                                                    | » - 검색결과 비 <mark>공개</mark> 를 원하는 사용자는              |
| 이 름: 테스트이<br>비스트이2 부 서: ****                                                                                                  | '내목록' – '내 프로필' – 연필모양 아이콘 – '프로필 관리'              |
| ····································                                                                                          | 에서 하단 '내 정보 공개' 체크 해제합니다.                          |
| ☞ 교정부테스트 메신저<br>비봉고등학교 교육정보 <del>두</del>                                                                                      | 프로필 관리 ×<br>현재상태 표시 설정                             |
| 테스트03         경기도교육청 메신저그룹                                                                                                    | ● 온라인 ▼                                            |
| 자원담당태스트         경기도김포교육지원청 정보화팀                                                                                               | 미신저<br>3/60                                        |
| 태스트아이디         경기도안성교육지원청 휴직자                                                                                                 | 대화 요청 시 부재중 메시지 사용                                 |
| 테스트1         경기도교육청 테스트2                                                                                                    | 지리비움입니다<br>내 정보 공개 7/60                            |
| 태스트1         경기도교육청 테스트8                                                                                                    | 확인 취소                                              |

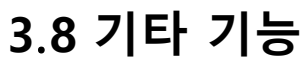

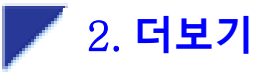

| ×                   | र्र ≝             | 기도교육청 메신         | 제 7.0.2.9               | 메뉴ㆍ            | -   \$   _ = | ×      |
|---------------------|-------------------|------------------|-------------------------|----------------|--------------|--------|
| QUICK<br>MENU       | ()<br>도           | 쪽지               | <b></b><br>पा के        | <b>Q</b><br>검색 | ●●●<br>더보기   |        |
| MAIL<br>공직자메일       |                   | <b>티스</b><br>프로프 | <b>트01 경기</b><br>필메시지 메 | 도교육청 메<br>신저   | 신저그룹         |        |
| NEWS<br>뉴스보도 (      | <mark>1</mark>    | 환경설정             |                         |                |              | ۵<br>۱ |
| ວ보마동 <mark>(</mark> | <mark>2</mark> () | 메신저 정            | 보보기                     |                |              |        |
| Q&A<br>Q&A          | <mark>3</mark> () | 메신저 새            | 버전 확인히                  | 하기             |              |        |
| 문<br>받은파일           | Ŧ                 | 백업하기(            | 내 대화,쪽7                 | √ 등을 백업        | 합니다.)        |        |
| 《<br>업무포털           | Ŀ                 | 복원하기(            | 내 대화,쪽기                 | 지 등을 복원        | [합니다.)       |        |
| e-DASAN             |                   |                  |                         |                |              |        |

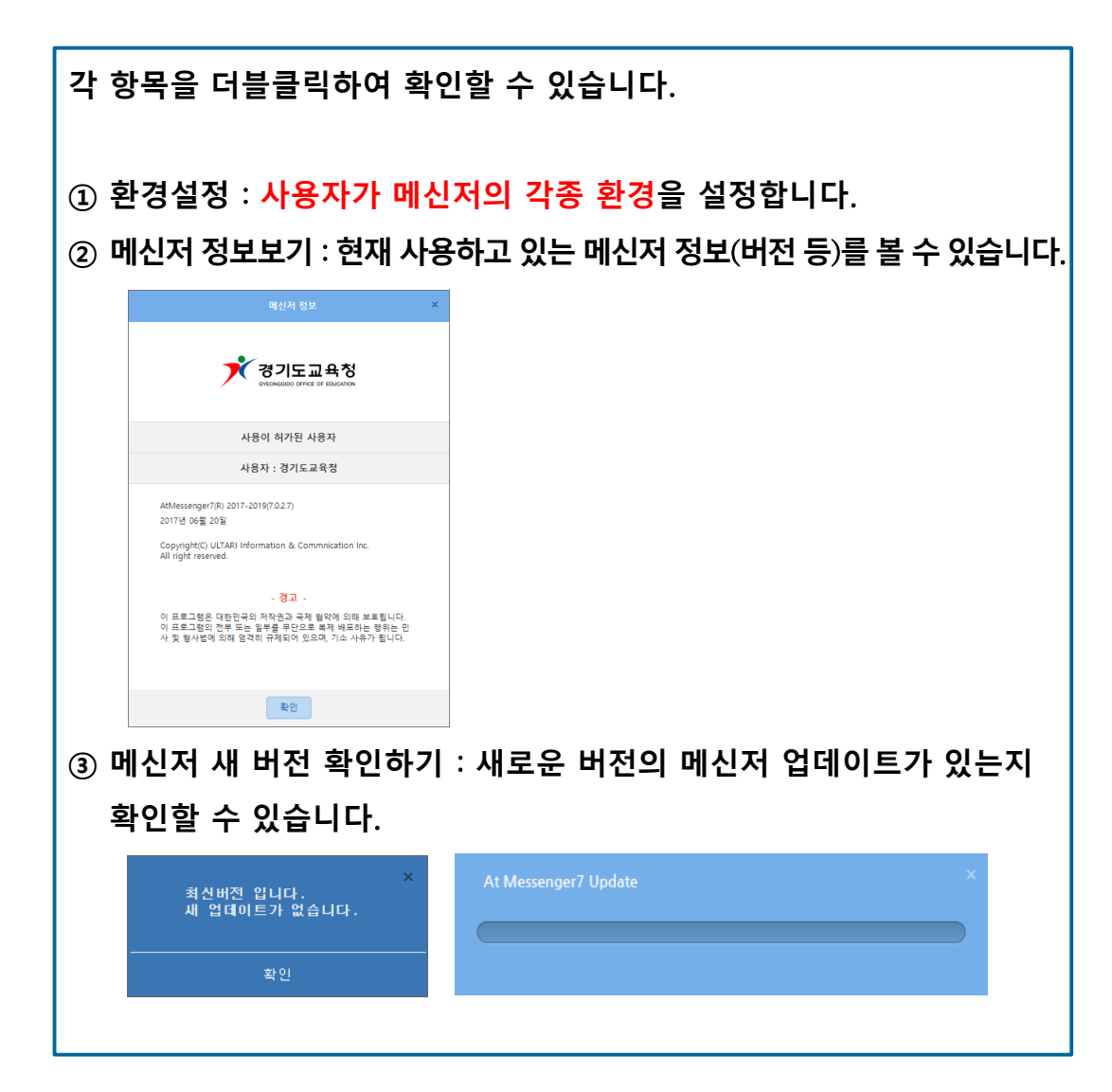

#### 3.8 기타 기능

2. 더보기(계속)—

| ×                        | 것 경기도교육청 메신저 7.0.2.9     메뉴▼│☆│ = □ ×                         | ④ 백업하기 : 현재 PC에 저장된 대화/쪽지 등을 백업하는 기능입니다.                                                                                                    |
|--------------------------|---------------------------------------------------------------|----------------------------------------------------------------------------------------------------|
| QUICK<br>MENU            | ★ ● Q ● ◆ ◆ ◆ ◆     ★ ● ■ ○ ■ ○ ■ ○ ■ ○ ■ ○ ■ ○ ■ ○ ● ● ● ● ● | <ul> <li>← → ◆ ↑ ▲ → 내 PC → 배당 화면 → ℃ 바당 화면 검색 / P</li> <li>구상 ← 세 용여</li> <li>→ 내 PC</li> <li>용 20 / 20 제</li> <li>등 20 / 20 제</li> <li>등 20 / 20 제</li> <li>등 20 / 20 제</li> <li>등 20 / 20 M</li> <li>등 20 / 20 M</li> <li>등 20 / 2</li></ul> |
| MAIL<br>공직자메일            | <b>테스트01</b> 경기도교육청 메신저그룹<br>프로필메시지 메신저                       | · · · · · · · · · · · · · · · · · · ·                                                                                                    |
|                          |                                                               | 쪽지/대화 첨부파일은 별도로 백업하시기 바랍니다.                                                                                                    |
| NEWS<br>뉴스보도             | 한 환경설정                                                        | ※ 쪽지/대화 첨부파일 저장 위치<br>: 메신저 상단 메뉴→환경설정 대화/쪽지 받은 파일 저장폭더 참조                                                                                                    |
| 전보마당                     | (j) 메신저 정보보기                                                  | ⑤ 복원하기 : 대화/쪽지 백업 파일로 메신저를 복원하는 기능입니다.         ④에서 백업 저장한 파일을 선택하여 불러오면, 메신저가                                                                                                    |
| Q&A<br>Q&A               | 🕖 메신저 새 버전 확인하기                                               | 재시작되며 대화/쪽지 등이 복원됩니다.<br>※ 다른PC에서 메신저를 복원하려면, ④의 백업파일을 USB메모리<br>드에 저작하여 이도하니다                                                                                                    |
| 문<br>받은파일 <mark>(</mark> | ④ 백업하기(내 대화,쪽지 등을 백업합니다.)                                     | * 연기         * (1)         * (2)         * (2)         * (2)         * (2)         * (2)         * (2)         * (2)         * (2)         * (2)         * (2)         * (2)         * (2)         * (2)         * (2)         * (2)         * (2)         * (2)         * (2)         * (2)         * (2)         * (2)         * (2)         * (2)         * (2)         * (2)         * (2)         * (2)         * (2)         * (2)         * (2)         * (2)         * (2)         * (2)         * (2)         * (2)         * (2)         * (2)         * (2)         * (2)         * (2)         * (2)         * (2)         * (2)         * (2)         * (2)         * (2)         * (2)         * (2)         * (2)         * (2)         * (2)         * (2)         * (2)         * (2)         * (2)         * (2)         * (2)         * (2)         * (2)         * (2)         * (2)         * (2)         * (2)         * (2)         * (2)         * (2)         * (2)         * (2)         * (2)         * (2)         * (2)         * (2)         * (2)         * (2)         * (2)         * (2)         * (2)         * (2)         * (2)         * (2)         * (2)         * (2)         * (2)         * (2)         * (2)         * (2) <td< td=""></td<>                                                                                                    |
| (<br>업무포탈                | 5 복원하기(내 대화,쪽지 등을 복원합니다.)                                     | 표 등 연생       201902241244         표 당 명 명       201902241244         표 당 명 명       201902241244         표 당 명 명       201902241244         표 당 명 명       201902241244         표 당 명 (0) (0) (0) (0) (0) (0) (0) (0) (0) (0)                                                                                                    |
| e-DASAN                  | ~                                                             | 메신저 백업/복원하기는 <mark>업무용PC 교체, 운영체제 재설치, 메신저 재설치</mark> 시<br>이전 메신저 내용 다시보기에 유용하게 활용할 수 있습니다.                                                                                                    |

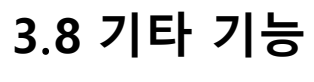

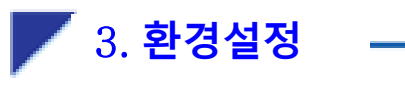

| 환경설정                                     | ż ×                                                                | * 기본 탭                                   |
|------------------------------------------|--------------------------------------------------------------------|------------------------------------------|
| 기본 대화/쪽지 알림/소리                           | 리 메뉴/퀵메뉴 고급                                                        | 1. 자동 실행 : 선택한 경우에 메신저가 자동 실행.           |
|                                          | 글꼴 선택 ×                                                            | 자동로그인 되도록 설정합니다.                         |
| · 사망 결행<br>위도우 시작 시 자동 실행                | 글꼴     그꼴     스타일     크기       돌음체     ▼     보통     ▼     14     ▼ | 2. 화면 설정                                 |
| ☑ 메신저 자동 로그인                             | 금자색 예상 선택                                                          | - 글꼴 선택 : 메신저에서 사용할 기본 폰트를 설정합니다.        |
| 2                                        | 미리보기                                                               | 대화/쪽지창이 아닌, 메신저창 바탕 글씨체가 변경됩니다.          |
| 화면 설정                                    | 가나다라 AaBbYyZz                                                      | - 너무 큰 글씨를 적용하면 글씨가 겹쳐 보일수 있으니 유의해       |
| 글꼴 및 크기 변경<br>(대화차 금꼭은 대화차에서 진전 변경해 주세요) | 확인 취소<br><b>·</b>                                                  | 주시기 바랍니다.                                |
| (금꼴 스타일과 색상 변경은 대화창에서만 설정이               | 이 가능합니다)                                                           | - 권고사항 : 기본적인 돋움/바탕/굴림체 사용을 권장합니다.       |
|                                          | 글꼴 선택                                                              | 대화창/쪽지창 글꼴 설정 시 호환이 더 잘 됩니다.             |
|                                          |                                                                    | 3. 동작                                    |
| 자랑자를 디플로릭하는                              | 10 브                                                               | - 사용자를 더블클릭 하면 : 사용자를 더블클릭 했을 때의 동       |
| (4) 단축키 등록                               | 단축키 등록                                                             | 작을 설정합니다.(대화하기,쪽지 전송하기,사용자 정보보기)         |
|                                          |                                                                    | - '자리 비움' 표시 시간 설정 : '내 상태 표시'에서 '자리 비움' |
|                                          |                                                                    | 은 사용자가 설정한 시간 동안 PC사용이 없을 시 자동으로         |
|                                          |                                                                    | 변경되며, PC를 사용하는 순간부터 '온라인'상태가 됩니다.        |
|                                          | ~ ^ / 이 년                                                          | 4. 단축키 등록                                |
|                                          |                                                                    | - <mark>사용자별로 단축키를 설정</mark> 하여 사용합니다.   |

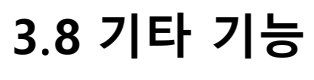

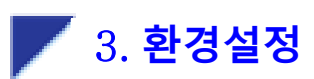

|             |                              |                                             | 환경설정                           |                             | ×                  | *  | 대화/쪽지                                                                                                    |
|-------------|------------------------------|---------------------------------------------|--------------------------------|-----------------------------|--------------------|----|----------------------------------------------------------------------------------------------------|
|             | 기본                           | 대화/쪽지                                       | 알림/소리                          | 메뉴/퀵메뉴                      | 고급                 |    |                                                                                                    |
|             | 대화                           |                                             |                                |                             |                    | 1. | . 대화창 기본 배경 : 대화 창의 기본 배경을 설정할 수 있으며<br>성정되 대하차이 배경은 모든 대하 바에 저용되니다                                                                            |
|             | 대화장 기본                       | 백경<br>색상<br><b>父</b>                        | 패턴                             | 사진                          |                    | 2. | 실정된 대와장의 배정은 또한 대와 장애 적용합니다.<br>. 내용 자동 삭제 주기 : 선택한 시간이 지나면 대화/쪽지 내용<br>이 자동으로 삭제됩니다. ( 1일, 3일, 1주일, 3주일 등)<br>※ 설정된 시점부터 발생한 대화/쪽지에 대해 적용됩니다. |
| 2<br>3<br>5 | 대화 내용 자<br>대화 중 받은<br>대화창 전체 | 동 삭제 주기<br>· 파일 저장 폴더<br>삭제<br>= 브립이 대회로 차다 | 삭제안<br>C:₩Users₩T1             | '함<br>₩Documents₩GOE        | ▼<br>찾아보기<br>전체 삭제 | 3  | . 파일 저장 폴더 : 대화/쪽지 수신된 파일이 저장되는 경로를<br>지정합니다.                                                                                                  |
| (4)<br>(2)  | 쪽지 작동 작                      | 제 주기                                        | 식제안                            | ·함                          |                    | 4  | . 대화/쪽지 차단 사용자 선택 : 환경설정 '고급' 탭에서 '사용<br>차단기능 사용' 체크한 경우, 차단대상자를 선택합니다.                                                                        |
| (3)<br>(4)  | 점무 파일 기<br>다음 사용자:<br>첨부파일   | 돈 시상 줄너<br>로부터의 쪽지를 차단<br>다운로드 가능한          | C:₩Users₩T1<br>합니다.<br>시간은 14일 | *Documents#GOE<br>사<br>입니다. | 작아보기<br>용자 선택      | 5  | . 대화창 전제삭제 : 대화방 목록에 있는 '전체 대화방'을 삭제<br>합니다.                                                                                                   |
|             | 초기화                          |                                             |                                | 확인                          | 취소                 | *  | : 대화 및 쪽지 첨부파일은 14일간 다운로드 가능합니다.                                                                                                    |

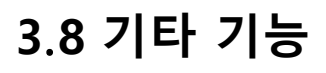

V 3. 환경설정

|   | 환경                      | 경설정      |             | ×  |
|---|-------------------------|----------|-------------|----|
|   | 기본 대화/쪽지 알림             | /소리      | 메뉴/퀵메뉴      | 고급 |
|   | 악림 서택                   |          |             |    |
|   | ☑ 내부서 사용자 로그인 시 알림 표시   |          |             |    |
|   | ☑ 내목록 사용자 로그인 시 알림 표시   |          |             |    |
|   | ──<br>✔ 대화 수신 시 알림 표시   |          |             |    |
|   | 🗹 쪽지 수신 시 알림 표시         |          |             |    |
|   | 🔽 기타 시스템 알림 표시 (알림 표시 / | 1간 설정은   | 적용되지 않습니다.) |    |
|   |                         |          |             |    |
| 2 | 알림 표시                   |          |             |    |
|   | 알림 표시 방식                | 보낸사      | 람           | •  |
|   | 알림 표시 위치                | 우측 하     | 단           | -  |
|   | 알림 표시 시간 설정             | 10       | 초           |    |
| 3 | 알림 소리                   |          |             |    |
|   | 알림 소리 선택                | Alert.wa | av 🔹        | 듣기 |
|   | 🗹 내부서 사용자 로그인 시 소리 재생   |          |             |    |
|   | 🗹 내목록 사용자 로그인 시 소리 재생   |          |             |    |
|   | 💙 대화 수신 시 소리 재생         |          |             |    |
|   | ☑ 쪽지 수신 시 소리 재생         |          |             |    |
|   | ☑ 기타 시스템 알림 시 소리 재생     |          |             |    |
|   |                         |          |             |    |
|   | 초기화                     |          | 확인          | 취소 |

#### 3.8 기타 기능

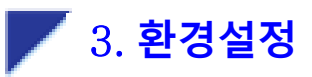

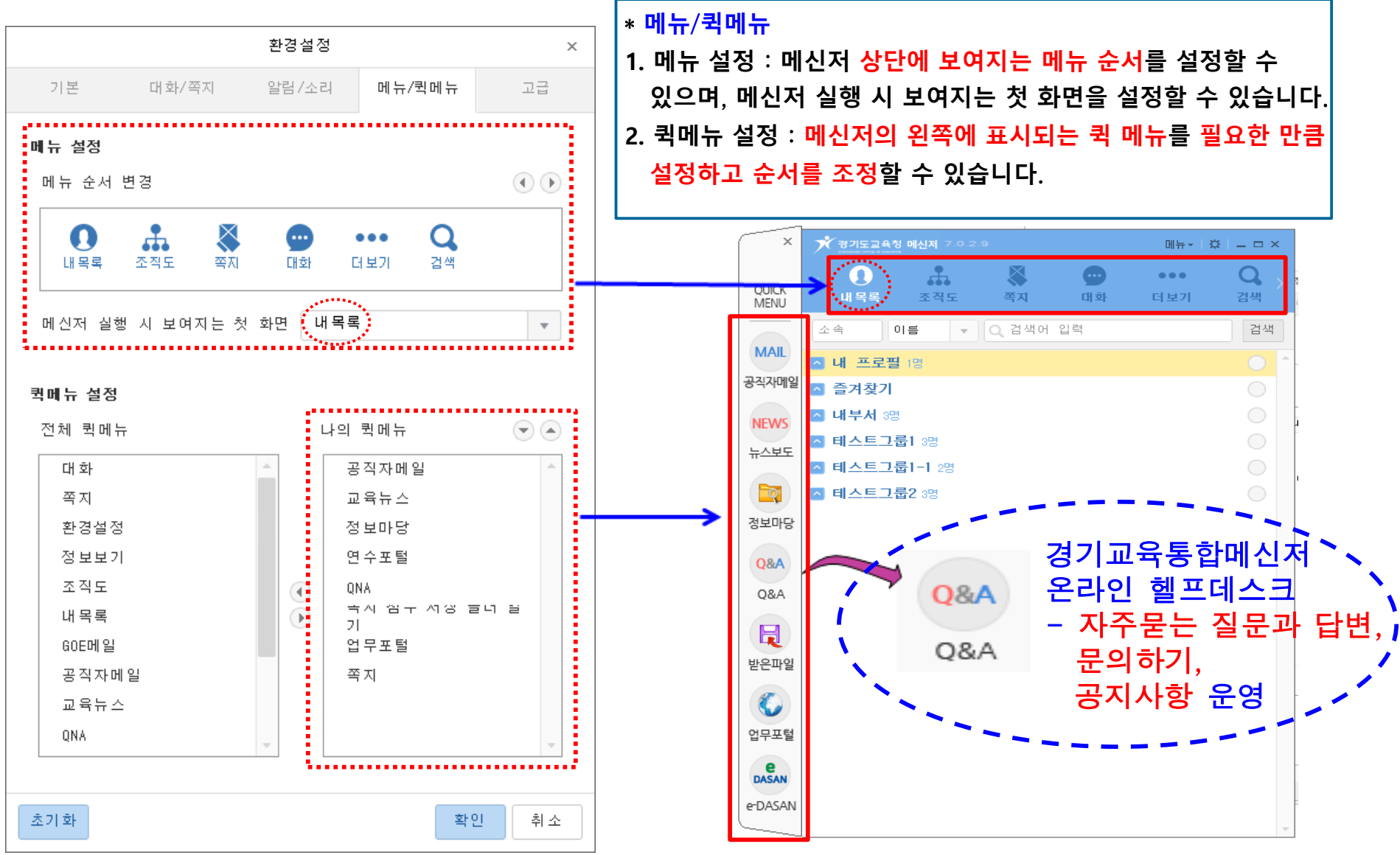

#### 3.8 기타 기능

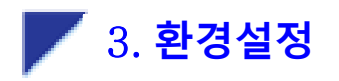

| 환경설정 ×                                                              | * 화경석정 고급                              |
|---------------------------------------------------------------------|----------------------------------------|
| 기본 대화/쪽지 알림/소리 메뉴/퀵메뉴 고급                                            | 1. 퀵메뉴는 X버튼으로 접기/펴기가 가능합니다. 메신저 로그인 시  |
| 1 외신저 로그인 시 좌측 퀵메뉴를 펼친 채 표시됩니다.                                     | 좌측 퀵메뉴 펼침 여부를 선택합니다.                   |
| 2 ☑ 메신저 로그인 시 조직도를 펼친 채 표시합니다.                                      | 2. 메신저 로그인 시 조직도 펼침 여부를 선택합니다. (구)메신저와 |
| □ 메신저 로그인 시 내부서를 펼친 채 표시합니다.                                        | 달리 조직도를 클릭 했을 때 서버에서 받아오므로, 최상위 조직만    |
| 3 사용자 차단 기능을 사용합니다.                                                 | 펼친 채 보여집니다.                            |
| · 잠금모드를 사용하지 않습니다.                                                  | 3. 특정인으로부터의 대화/쪽지 수신 차단기능 사용 여부를 선택합   |
| · 탭 이용시 검색어를 소기와 합니나(내와 탭 세외). · 내용로/조진도 탭에 간 그루(부서)병 사용자 소금 표시하니다. | 니다. 해당 항목 체크 시, 사용자 우클릭 메뉴에서 '대화차단, 쪽지 |
| ✓ 내목록에 내 프로필을 표시합니다.                                                | 차단'이 보여집니다. <b>(P.16 추가설명 참조)</b>      |
| ✓ 스크롤바를 넓게 표시합니다.                                                   | 차단한 경우, 해당(차단된) 사용자가 (차단한 사용자에게) 메시지   |
| 4 🗹 트리에서 사용자 사진을 표시하지 않습니다.                                         | 전송 시 대화가 생성되지만 차단한 사용자에게는 알림이 발생하      |
| 적지 전송시 기본 이미지를 사용합니다.                                               | 지 않습니다. 읽음 확인도 적용되지 않습니다.              |
| 쪽지 전송창이 열릴때 제목에 커서를 위치합니다.                                          | 4. 트리에서 사용자 사진을 표시하지 않습니다.             |
| 5      쪽지 회신시 원본메시지 기능을 사용합니다.                                      | 체크 시, 메신저 안에 사용자들이 많이 보이게 됩니다.         |
| <ul> <li>적지 전송시 회수(삭제) 기능을 사용합니다.</li> </ul>                        | ( [Me]테스트 → _ ◎ [Me]테스트 )              |
| 6 🔽 전체 회신 기능을 사용합니다.                                                | 5. 쪽지 회신 작성 시, 원본메세지가 하단에 보여집니다.       |
| (7) ☑ 인쇄시 수신자를 제외합니다.                                               | 6. 전체 회신 기능 사용 체크 시, 수신받은 쪽지의 단체 수신자에게 |
|                                                                     | 답장할 수 있는 '전체 회신' 버튼이 보여집니다.            |
| 초기화 확인 취소                                                           | 7. 인쇄 시 수신자란이 인쇄되지 않습니다. 수신자가 많을 경우 인쇄 |
|                                                                     | 량이 줄어듭니다.                              |

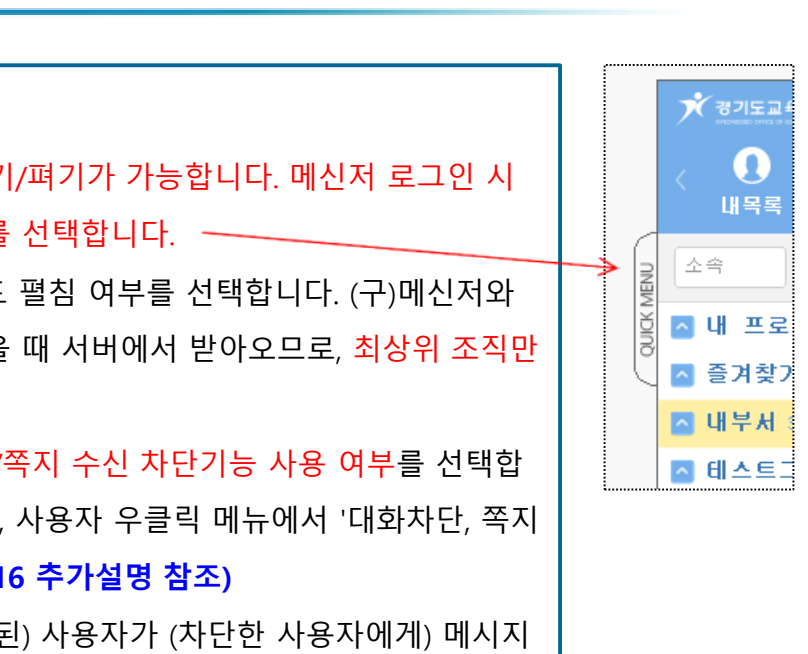

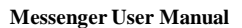

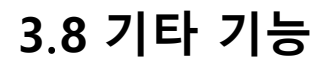

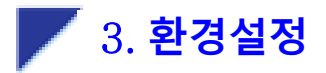

| 환경설정                                                                                                    |      | * 하겨서저 그그                                                                                                    |
|----------------------------------------------------------------------------------------------------|------|----------------------------------------------------------------------------------------------------|
| 기본 대화/쪽지 알림/소리 메뉴/퀵메뉴                                                                                                    | 고급   | · * 10일이고요<br>· · · · · · · · · · · · · · · · · · ·                                                                                                     |
| <ul> <li>✓ 메뉴 효과를 사용하지 않습니다.</li> <li>✓ 쪽지 전송시 완료 메시지창을 띄우지 않습니다.</li> <li>✓ 대화창을 열때 대화상대 목록을 펼친 채로 엽니다.</li> <li>✓ 모든 웹사이트 호충 기능을 기본 브라우저로 사용합니다.</li> <li>● 쪽지 첨부파일 마우스 클릭 시 다음을 실행합니다.</li> <li>● 선택</li> <li>● 다운로드 후 실행</li> <li>● 다운이름으로 저장</li> <li>■ 서식, 이미지, 텍스트를 포함한 클립보드 전송 시 자동 선택</li> <li>● 모두 지정하지 않음</li> <li>● 서식있는 텍스트</li> <li>● 이미지</li> <li>● 일반 텍스트</li> </ul> |      | <ol> <li>8. 메신저 퀵메뉴 등 메신저에서 웹사이트로 연결할 때, 기본브라우저를<br/>항시 새로 띄워줍니다. 체크 해두시기를 권장드립니다.</li> <li>9. 쪽지 첨부파일 선택 후 마우스 클릭 시 실행 방식을 설정합니다.<br/>쪽지에 첨부파일은 메신저 서버에서 관리하고 있으며 일정한 시간 14일<br/>지나면 서버에서 삭제되므로, 첨부파일 분실을 방지하기 위해 적절한 방<br/>법을 선택하시면 됩니다.</li> </ol> |
| <ul> <li>■ 서식, 텍스트를 포함한 클립보드 전송 시 자동 선택</li> <li>◇ 모두 지정하지 않음</li> <li>◇ 서식있는 텍스트</li> <li>○ 일반 텍스트</li> <li>■ 이미지, 텍스트를 포함한 클립보드 전송 시 자동 선택</li> <li>◇ 모두 지정하지 않음</li> <li>○ 이미지</li> <li>○ 일반 텍스트</li> </ul>                                                                                                    | 인 취소 | * 운영 중 기능개선 및 패치내역에 따라<br>환경설정 항목은 수시로 변동될 수 있으므로,<br>변동사항 발생 시 '공지사항'에 안내함.                                                                                                    |

Messenger User Manual

## 감사합니다.